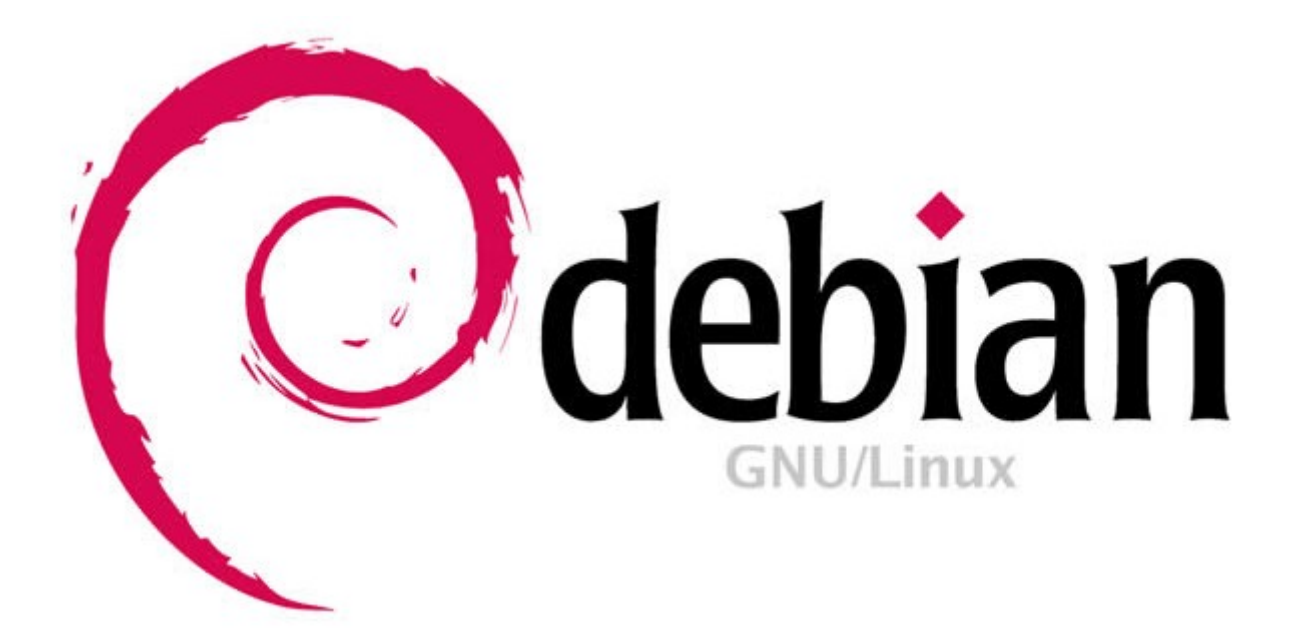

Wheezy Stable

# freeRADIUS

### con usuarios registrados en

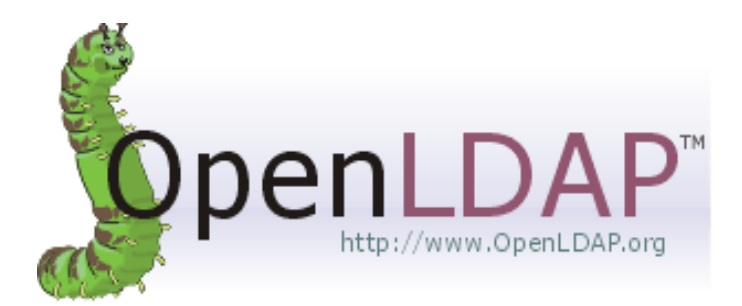

Debian Wheezy Stable + OpenLDAP + FreeRadius

# **INDICE**

## Paginas

| 3 - 6   | <ul> <li>Instalacion, configuracion<br/>administración y prueba de LDAP.</li> </ul>                                                                                                    |
|---------|----------------------------------------------------------------------------------------------------|
| 7 - 10  | - Instalacion, configuracion ,<br>administración y prueba de Freeradius                                                                                                    |
| 10 – 11 | <ul> <li>Configuración del punto de acceso<br/>(AP) para usar Radius.</li> </ul>                                                                                                    |
| 12 – 15 | -Prueba del funcionamiento del servidor con error de credenciales.                                                                                                    |
| 16 - 18 | - Configurando PEAP.                                                                                                    |
| 18 – 33 | <ul> <li>Pruebas de las conexiones wifis<br/>desde varios sistemas y modificando<br/>de la configuracion de las conexiones.</li> <li>Prueba del buen funcionamiento del<br/>servidor.</li> </ul> |
| 33 - 38 | - Problemas encontrados con sus<br>respectivos procedimientos para<br>solucionarlos.                                                                                                    |

#### Características del servidor

- Sistema operativo: Debian 7 Wheezy Stable 32b
- RAM: 1024MB
- HDD: 15GB
- Sistema de virtualización: Oracle VM VirtualBox

```
root@peasodebian:/home/usuario# uname -a
_inux peasodebian 3.2.0-4-686-pae #1 SMP Debian 3.2.41-2+deb7u2 i686 GNU/Linux
root@peasodebian:/home/usuario#
```

#### ¿Qué es OpenLDAP?

OpenLDAP es una implementación libre y de código abierto del protocolo Lightweight Directory Access Protocol (LDAP) desarrollada por el proyecto OpenLDAP.

Está liberada bajo su propia licencia OpenLDAP Public License. LDAP es un protocolo de comunicación independiente de la plataforma.

Muchas distribuciones GNU/Linux incluyen el software OpenLDAP para el soporte LDAP. Este software también corre en plataformas BSD, AIX, HP-UX, Mac OS X, Solaris, Microsoft Windows (NT y derivados, incluyendo 2000, XP, Vista), y z/OS.

#### Instalación de OpenLDAP

Lo primero vamos a comprobar que nuestro equipo posee un FQDN definido correctamente:

```
root@peasodebian:/home/usuario# hostname --fqdn
peasodebian.azeroth.com
root@peasodebian:/home/usuario#
```

Observamos:

- Nombre del equipo: "peasodebian".
- Dominio: "azeroth.com".

Instalamos el paquete "slapd" (y las dependencias que nos proponga):

```
root@peasodebian:/home/usuario# aptitude install slapd
Se instalarán los siguiente paquetes NUEVOS:
libodbc1{a} libslp1{a} slapd
9 paquetes actualizados, 3 nuevos instalados, 0 para eliminar y 0 sin
actualizar.
Necesito descargar 2.031 kB de ficheros. Después de desempaquetar se
usarán 4.854 kB.
¿Quiere continuar? [Y/n/?] Y
```

Nos pedirá (2 veces) la contraseña de "Administrador" que tendrá el administrador de LDAP.

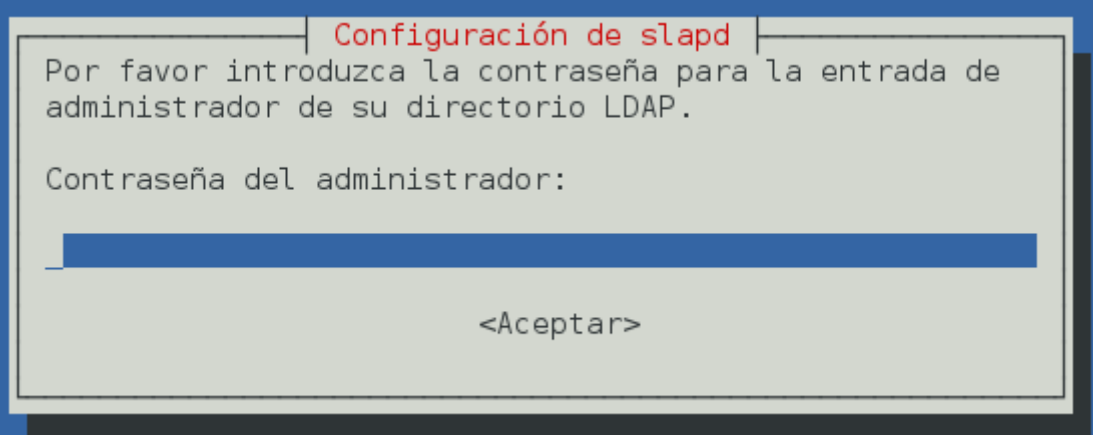

Ejecutamos el comando #dpkg-reconfigure slapd

- Nombre de dominio DNS: servidorldap.azeroth.com
- Nombre de la Organizaci'on: Proyecto Gonzalo Carmona
- Contraseñaa del administrador : "la password que queramos"
- Motor de base de datos a utilizar: BDB
- ¿Permitir el protocolo LDAPv2?: No (salvo que sea necesario)

Cuando acabe la instalación nos devolverá: root@peasodebian:/home/usuario# slapcat dn: dc=servidorldap,dc=azeroth,dc=com objectClass: top objectClass: dcObject objectClass: organization o: Proyecto Gonzalo Carmona dc: servidorldap structuralObjectClass: organization entryUUID: c93138d4-5714-1032-8213-b77ded0e10c0 creatorsName: cn=admin,dc=servidorldap,dc=azeroth,dc=com createTimestamp: 20130522101909Z entryCSN: 20130522101909.694127Z#000000#000#000000 modifiersName: cn=admin,dc=servidorldap,dc=azeroth,dc=com modifyTimestamp: 20130522101909Z

dn: cn=admin,dc=servidorldap,dc=azeroth,dc=com objectClass: simpleSecurityObject objectClass: organizationalRole cn: admin description: LDAP administrator userPassword:: e1NTSEF9cE15M1VlN1QxZjg0UHJOVGdQZy9MYlhWdmxxeGFOTks= structuralObjectClass: organizationalRole entryUUID: c9328022-5714-1032-8214-b77ded0e10c0 creatorsName: cn=admin,dc=servidorldap,dc=azeroth,dc=com createTimestamp: 20130522101909Z entryCSN: 20130522101909.702509Z#000000#000#000000 modifiersName: cn=admin,dc=servidorldap,dc=azeroth,dc=com modifyTimestamp: 20130522101909Z

#### Creamos dos unidades organizativas (People y Group)

Ejecutamos el comando "#slappasswd", introducimos una contraseña dos veces y nos devolverá algo parecido a: {SSHA}IRI0WLbbmbyAt9s/DEYDL8OzYvvP+R/Q. Esto es la contraseña que tenemos que asignar en el campo "UserPassword" para introducir al usuario.

Creamos un archivo llamado "base.ldif" (en realidad da igual como se llame el archivo, es para organizarnos), con el siguiente contenido:

dn: ou=People,dc=servidorldap,dc=azeroth,dc=com ou: People objectClass: top objectClass: organizationalUnit

dn: ou=Group,dc=servidorldap,dc=azeroth,dc=com ou: Group objectClass: top objectClass: organizationalUnit

Paramos el servicio slapd (#/etc/init.d/slapd stop). Agregamos las nuevas entradas con el siguiente comando: #slapadd -l base.ldif

Editamos el archivo base.ldif, borramos su contenido y agregamos lo siguiente: dn: cn=pruebag,ou=Group,dc=servidorldap,dc=azeroth,dc=com objectClass: posixGroup objectClass: top cn: pruebag gidNumber: 2000

dn: uid=pruebau,ou=People,dc=servidorldap,dc=azeroth,dc=com uid: pruebau cn: Usuario de prueba objectClass: account objectClass: posixAccount objectClass: shadowAccount userPassword: {SSHA}IRI0WLbbmbyAt9s/DEYDL8OzYvvP+R/Q loginShell: /bin/bash uidNumber: 2000 gidNumber: 2000 homeDirectory: /home/pruebau gecos: Usuario de prueba host: \*

Volvemos hacer "#slapadd -l base.ldif".

#### Administración de LDAP de forma gráfica

Una vez introducido lo básico del dominio, vamos a trabajar de una forma visual más agradable, ya que el principal propósito de este proyecto no es usar y enseñar cada uno de los comandos de OpenLDAP.

Instalamos el siguiente paquete desde el repositorio: #aptitude install phpldapadmin

Instalamos otro paquete necesario: #aptitude install php5

Despues de las instalaciones reiniciamos los siguientes servicios: #/etc/init.d/slapd restart #/etc/init.d/apache2 restart

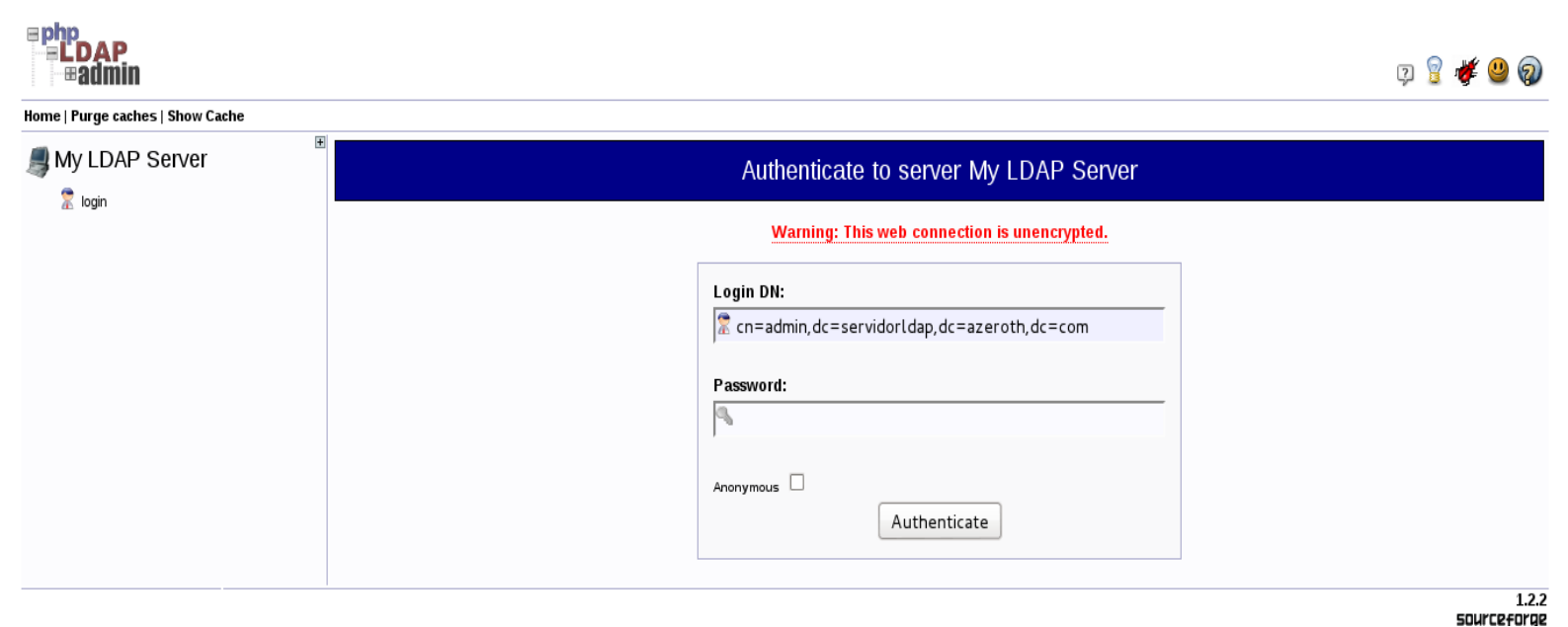

Accedemos a la interfaz web con "<u>http://localhost/phpldapadmin</u>"Nos logueamos:

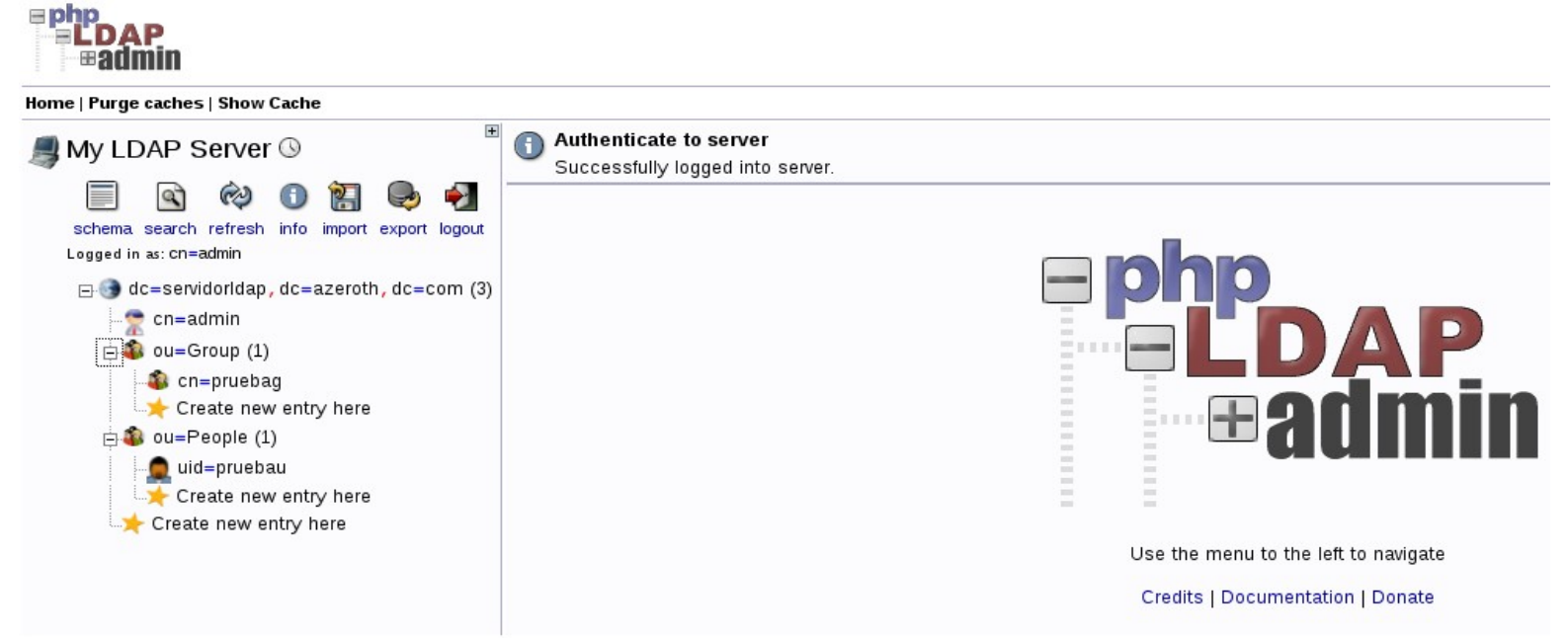

#### ¿Qué es FreeRadius?

Es un protocolo de autenticación y autorización para aplicaciones de acceso a la red o movilidad IP. Utiliza el puerto 1812 UDP para establecer sus conexiones.

Cuando se realiza la conexión con un ISP mediante módem, DSL, cablemódem, Ethernet o Wi-Fi, se envía una información que generalmente es un nombre de usuario y una contraseña. Esta información se transfiere a un dispositivo Network Access Server (NAS) sobre el protocolo PPP, quien redirige la petición a un servidor RADIUS sobre el protocolo RADIUS. El servidor RADIUS comprueba que la información es correcta utilizando esquemas de autenticación como PAP, CHAP o EAP. Si es aceptado, el servidor autorizará el acceso al sistema del ISP y le asigna los recursos de red como una dirección IP, y otros parámetros como L2TP, etc.

Una de las características más importantes del protocolo RADIUS es su capacidad de manejar sesiones, notificando cuando comienza y termina una conexión, así que al usuario se le podrá determinar su consumo y facturar en consecuencia; los datos se pueden utilizar con propósitos estadísticos.

RADIUS fue desarrollado originalmente por Livingston Enterprises para la serie PortMaster de sus Servidores de Acceso a la Red(NAS), más tarde se publicó como RFC 2138 y RFC 2139. Actualmente existen muchos servidores RADIUS, tanto comerciales como de código abierto. Las prestaciones pueden variar, pero la mayoría pueden gestionar los usuarios en archivos de texto, servidores LDAP, bases de datos varias, etc. A menudo se utiliza SNMP para monitorear remotamente el servicio. Los servidores Proxy RADIUS se utilizan para una administración centralizada y pueden reescribir paquetes RADIUS al vuelo (por razones de seguridad, o hacer conversiones entre dialectos de diferentes fabricantes)....

RADIUS es extensible; la mayoría de fabricantes de software y hardware RADIUS implementan sus propios dialectos.

#### Instalación de FreeRadius

Instalaremos el paquete "freeradius-ldap" ya que el nos instalará todo lo necesario tambien.

```
root@peasodebian:/home/usuario# aptitude search freeradius-ldap

p freeradius-ldap - LDAP module for FreeRADIUS server

root@peasodebian:/home/usuario# aptitude install freeradius-ldap

Se instalarán los siguiente paquetes NUEVOS:

freeradius{a} freeradius-common{a} freeradius-ldap freeradius-utils{a}

libdbi-perl{a} libfreeradius2{a} libnet-daemon-perl{a} libplrpc-perl{a}

0 paquetes actualizados, 8 nuevos instalados, 0 para eliminar y 0 sin actualizar

.

Necesito descargar 2.241 kB de ficheros. Después de desempaquetar se usarán 5.87

7 kB.

¿Quiere continuar? [Y/n/?]
```

| Consultamos los paquetes que tenemos instalados                                                                                                    | referente a FreeRadius:                                                                                             |
|----------------------------------------------------------------------------------------------------|----------------------------------------------------------------------------------------------------|
| root@peasodebian:/home/usuario# dpkg -l<br>Deseado=Desconocido/Instalar/Eliminar/Pu<br>  Estado=No/Instalado/Config-files/Desem<br>isparo/pendiente-disparo<br> / Err?=(ninguno)/Requiere-reinst (Estad<br>  / Nombre Versión Arquitect | *freeradius*<br>rgar/Retener<br>paquetado/Medio-conf/Medio-inst/espera-d<br>o,Err: mayúsc.=malo)<br>ura Descripción |
| +++ - =========== - ===================                                                                                                    |                                                                                                    |
| ii freeradius 2.1.12+dfsg- i386                                                                                                    | high-performance and highly confi                                                                                   |
| ii freeradius-com 2.1.12+dfsg- all                                                                                                    | FreeRADIUS common files                                                                                             |
| un freeradius-krb <ninguna></ninguna>                                                                                                    | (no hay ninguna descripción disp                                                                                    |
| ii freeradius-lda 2.1.12+dfsg- i386                                                                                                    | LDAP module for FreeRADIUS server                                                                                   |
| un freeradius-mys <ninguna></ninguna>                                                                                                    | (no hay ninguna descripción disp                                                                                    |
| un freeradius-pos <ninguna></ninguna>                                                                                                    | (no hay ninguna descripción disp                                                                                    |
| ii freeradius-uti 2.1.12+dfsg- i386                                                                                                    | FreeRADIUS client utilities                                                                                         |
| ii libfreeradius2 2.1.12+dfsg- i386                                                                                                    | FreeRADIUS shared library                                                                                           |
| root@peasodebian:/home/usuario#                                                                                                    |                                                                                                    |

#### Habilitar autenticación LDAP en FreeRadius

Modificamos el fichero "/etc/freeradius/modules/ldap". En el fichero cambiaremos lo siguiente:

#### ldap {

server = "127.0.0.1"
identity = "cn=admin,dc=servidorldap,dc=azeroth,dc=com"
password = momaso
basedn = "dc=servidorldap,dc=azeroth,dc=com"
filter = "(uid=%{%{Stripped-User-Name}:-%{User-Name}})"
#base filter = "(objectclass=radiusprofile)"

Explicamos que es cada campo:

ldap }

- server= Nombre del servidor LDAP, o en su defecto IP.
- identity= Usuario con privilegios en el ldap y dominio de busqueda.
- password= Password de este usuario (es posible suprimir estos dos campos)
- basedn= le decimos donde buscar en el ldap

Editamos el fichero "/etc/freeradius/sites-enabled/default :

```
authorize {
    #
    #
    # The ldap module will set Auth-Type to LDAP if it has not
    # already been set
    ldap
    ....
}
authenticate {
    # Uncomment it if you want to use ldap for authentication
    #
    # Note that this means "check plain-text password against
    # the ldap database", which means that EAP won't work,
    # as it does not supply a plain-text password.
    Auth-Type LDAP {
```

Tenemos que configurar una "shared key" que usara el router/AP para autenticarse con el servidor FreeRadius. Editamos el fichero "/etc/freeradius/clients.conf":

| GNU nano 2.2.6 | Fichero: clients.conf |
|----------------|-----------------------|
|                |                       |
| secret         | = gonzalocarmona      |

#### Debian Wheezy Stable + OpenLDAP + FreeRadius

Reiniciamos el servicio:

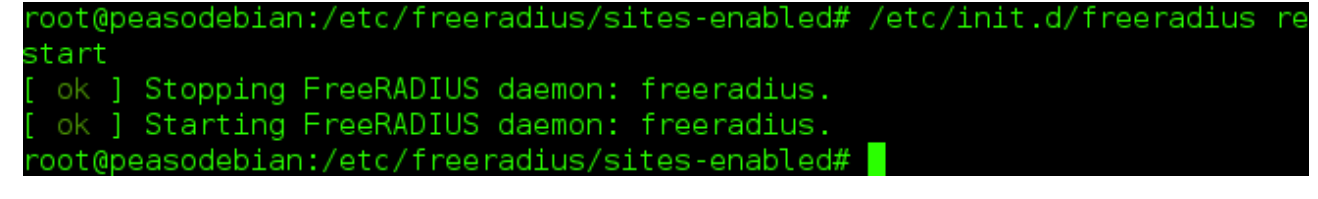

Usaremos la herramienta "radtest" para comprobar el funcionamiento:

En esta captura anterior vemos que acepta la conexión con un usuario local.

My LDAP Server S

 Image: Server S

 Image: Server S

 Image: Server S

 Image: Server S

 Image: Server S

 Image: Server S

 Image: Server S

 Image: Server S

 Image: Server S

 Image: Server S

 Image: Server S

 Image: Server S

 Image: Server S

 Image: Server S

 Image: Server S

 Image: Server S

 Image: Server S

 Image: Server S

 Image: Server S

 Image: Server S

 Image: Server S

 Image: Server S

 Image: Server S

 Image: Server S

 Image: Server S

 Image: Server S

 Image: Server S

 Image: Server S

 Image: Server S

 Image: Server S

 Image: Server S

 Image: Server S

 Image: Server S

 Image: Server S

 Image: Server S

 Image: Server S

 Image: Server S

 Image: Server S

 Image: Server S

 Image: Server S

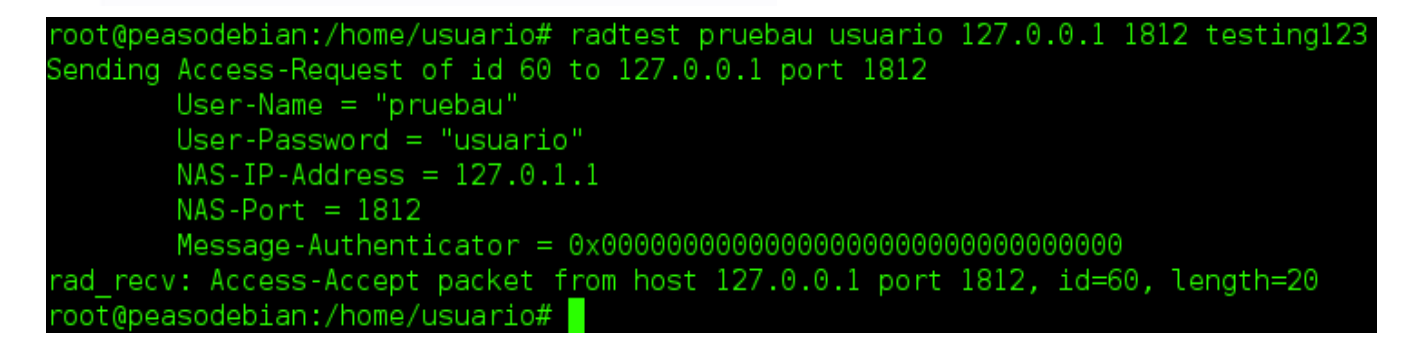

Probamos con un usuario del LDAP:

#### Demostramos que el usuario es SOLO de LDAP y no un usuario del sistema:

root@peasodebian:/home/usuario# cat /etc/shadow | grep -i usuari\* usuario:\$6\$MopRLPFi\$cd7wR8.JBGCviBV2/dvbpBCKo9V8ch3Ngcj0CrGbjhrU2lV24/UCPmXXiMUvtPE5nD/BL83t9of/ VG81JTFCH.:15847:0:999999:7::: root@peasodebian:/home/usuario# cat /etc/shadow | grep -i prueba\* root@peasodebian:/home/usuario#

#### Configuración del punto de acceso (AP) para usar Radius

Accedemos al menú de configuración del AP.

En la sección "Wireless" nos encontramos (en este caso es un Linksys con firmware modificado DD-WRT):

| Setup       | Wireless     | Servi       | ces      | Security     | Access Restriction | ons    | NAT / QoS         | Administration | Status                   |                                                       |               |
|-------------|--------------|-------------|----------|--------------|--------------------|--------|-------------------|----------------|--------------------------|-------------------------------------------------------|---------------|
| Basic Se    | ettings      | Radius      | Wirel    | ess Security | MAC Filter         | Adv    | anced Settings    | WDS            |                          |                                                       |               |
| Wirele      | ss Physic    | al Interfa  | ice wl   | [2.4 GHz]    |                    |        |                   |                | Help                     | I                                                     | nore          |
| Physical In | iterface wi  | ) - SSID [S | putnik-l | Managed] HV  | VAddr [00:22:6B:6  | 1:34:7 | /5]               |                | Wireless                 | Network Mode:                                         |               |
| Wireless    | Mode         |             |          | AP           | •                  |        |                   |                | lf you wit<br>clients, c | sh to exclude Wireless<br>hoose <i>B-Only</i> mode. I | -G<br>fyou    |
| Wireless    | Network N    | lode        |          | Mixed        | V                  |        |                   |                | would like               | e to disable wireless a<br>D <i>isable.</i>           | ccess,        |
| Wireless    | Network N    | lame (SSID  | )        | PruebasR     | adius              |        |                   |                | Note : w<br>some ad      | hen changing wireless<br>vanced parameters ar         | e mode,<br>re |
| Wireless    | Channel      |             |          | Auto         | •                  |        |                   |                | succepti<br>("Afterbu    | ble to be modified<br>rner", "Basic Rate" or          | "Frame        |
| Wireless    | SSID Broa    | dcast       |          | Enable       | Disable            |        |                   |                | Burst").                 |                                                       |               |
| Sensitivi   | ity Range (A | CK Timing   | )        | 20           | 000                | (      | Default: 2000 met | ers)           | Sensitiv                 | ity Range:                                            |               |
| Network     | Configurat   | ion         |          | Unbrid       | ged 🖲 Bridged      |        |                   |                | Adjusts t<br>timing co   | he ack timing. 0 disabl<br>mpletely for broadcom      | es ack        |
|             |              |             |          |              |                    |        |                   |                | firmware<br>firmware     | s. On Atheros based<br>s it will turn into auto a     | ck            |
| Virtual     | Interfac     | es          |          |              |                    |        |                   |                | timing m                 | ode                                                   |               |
|             |              |             |          |              | Add                |        |                   |                |                          |                                                       |               |
|             |              |             | Save     | Apply S      | ettings Cance      | el Cha | nges              |                |                          |                                                       |               |
|             |              |             |          |              |                    |        |                   |                |                          |                                                       |               |

Hemos configurado:

- Wireless Mode: AP (trabajará como un punto de acceso).
- SSID: "PruebasRadius" (Es un simple nombre, valdría "cualquiera").

#### Gonzalo Carmona

Ahora nos dirigimos a la pestaña "Wireless Security":

| Setup Wireless Services S               | Security Access Restrictions NAT / QoS Admin | istration Status                                                      |
|-----------------------------------------|----------------------------------------------|-----------------------------------------------------------------------|
| Basic Settings Radius Wirele            | ss Security MAC Filter Advanced Settings WDS |                                                                       |
| Wireless Security wI0                   |                                              | Help more                                                             |
| Physical Interface wI0 SSID [Sputnik-Ma | naged] HWAddr [00:22:6B:61:34:75]            | Security Mode:                                                        |
| Security Mode                           | RADIUS V                                     | You may choose from Disable, WEP,<br>WPA Personal, WPA Enterprise, or |
| MAC Format                              | aabbcc-ddeeff T                              | must use the same security mode.                                      |
| Radius Auth Server Address              | 192 . 168 . 180 . 162                        |                                                                       |
| Radius Auth Server Port                 | 1812 (Default: 1812)                         |                                                                       |
| Radius Auth Shared Secret               | gonzalocarmona 🗹 Unmask                      |                                                                       |
|                                         |                                              |                                                                       |
|                                         | Save Apoly Settings                          |                                                                       |
|                                         |                                              |                                                                       |

Hemos modificado:

- Security Mode: RADIUS.
- Radius Auth Server Address: 192.168.180.162 (es la IP que tiene actualmente el servidor radius, cuando todo se compruebe es necesario poner las IP estáticamente).
- Radius Auth Shared Secret: gonzalocarmona (es la shared key que usarán el AP y el servidor radius para autenticarse).

Vamos a intentar conectarnos, en este caso desde un dispositivo móvil:

| Ajustes Wi-Fi                                                                                                    | Introduzca la contraseña de "PruebaRadius" |
|----------------------------------------------------------------------------------------------------|--------------------------------------------|
| Wi-Fi                                                                                                    | Cancelar Contraseña Conectarse             |
| Seleccione una red                                                                                                    | Nombre de usuario pruebau                  |
| ✓ JAZZTEL_1CAD                                                                                                    | Contraseña ••••••                          |
| PruebaRadius 🛛 🔒 🎅 📀                                                                                                   |                                            |
| Otra >                                                                                                    | QWERTYUIOP                                 |
| Preguntar al conectar                                                                                                  | ASDFGHJKLÑ                                 |
| Se accederá automáticamente a las redes<br>conocidas. Si no hay ninguna red<br>conocida disponible, deberá seleccionar | Z X C V B N M <                            |
| una manualmente.                                                                                                    | 123 🌐 espacio intro                        |

Debian Wheezy Stable + OpenLDAP + FreeRadius

Aquí vemos el certificado generado por el servidor:

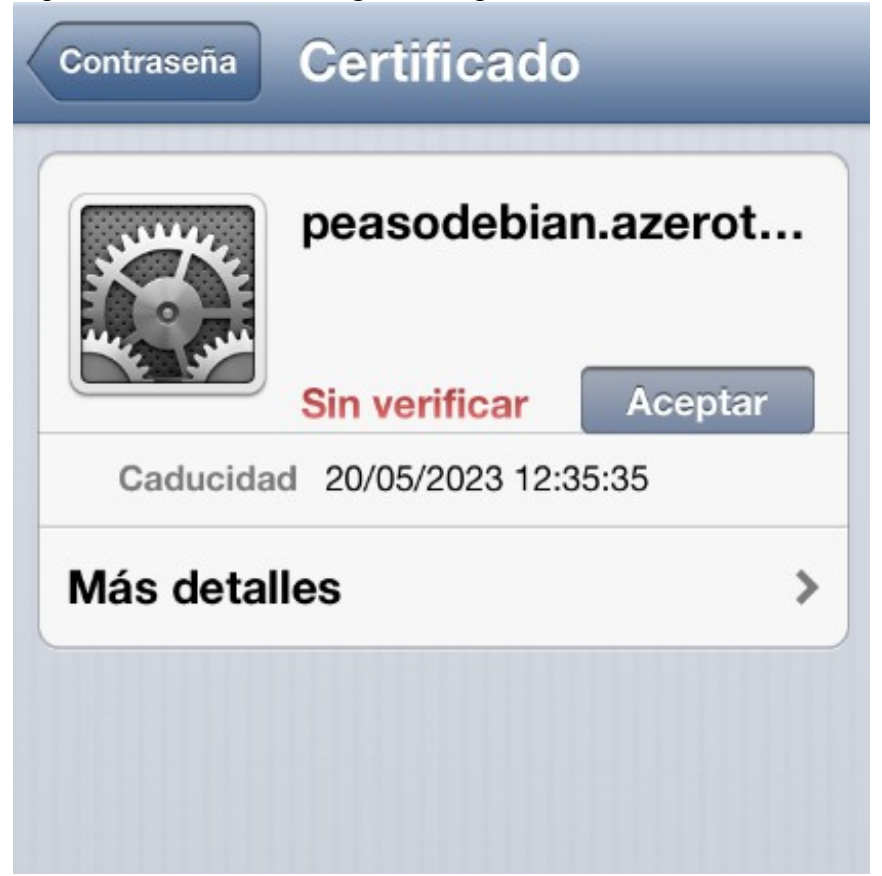

SIN VERIFICAR significa que este certificado no esta emitido por una entidad de certificacion autorizada. Este certificado se crea automaticamente durante la instalacion de freeradius.

Lo aceptamos para iniciar sesión:

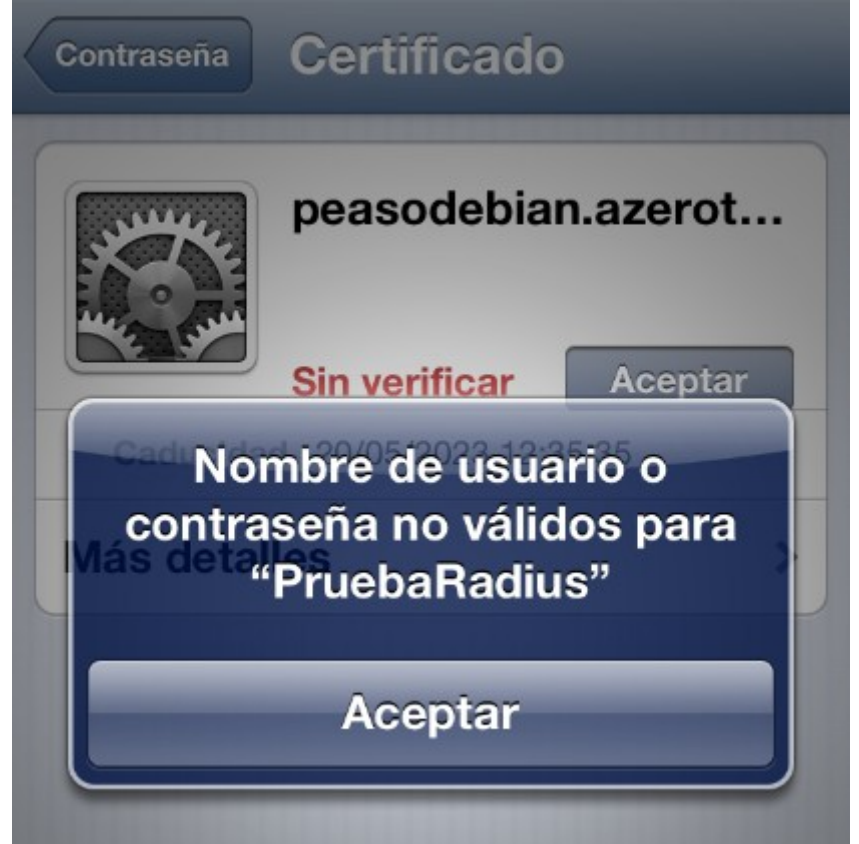

Según podemos comprobar con el comando "radtest" desde el equipo si podemos auntenticarnos con un usuario del ldap vía freeradius:

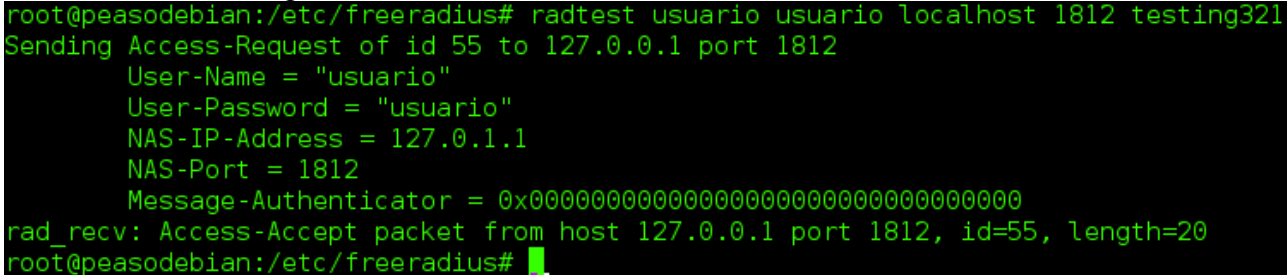

Pero a la hora de hacerlo por conexión Wifi da error de credenciales, y vemos en el modo "debug" de freeradius que el paquete es descartado.

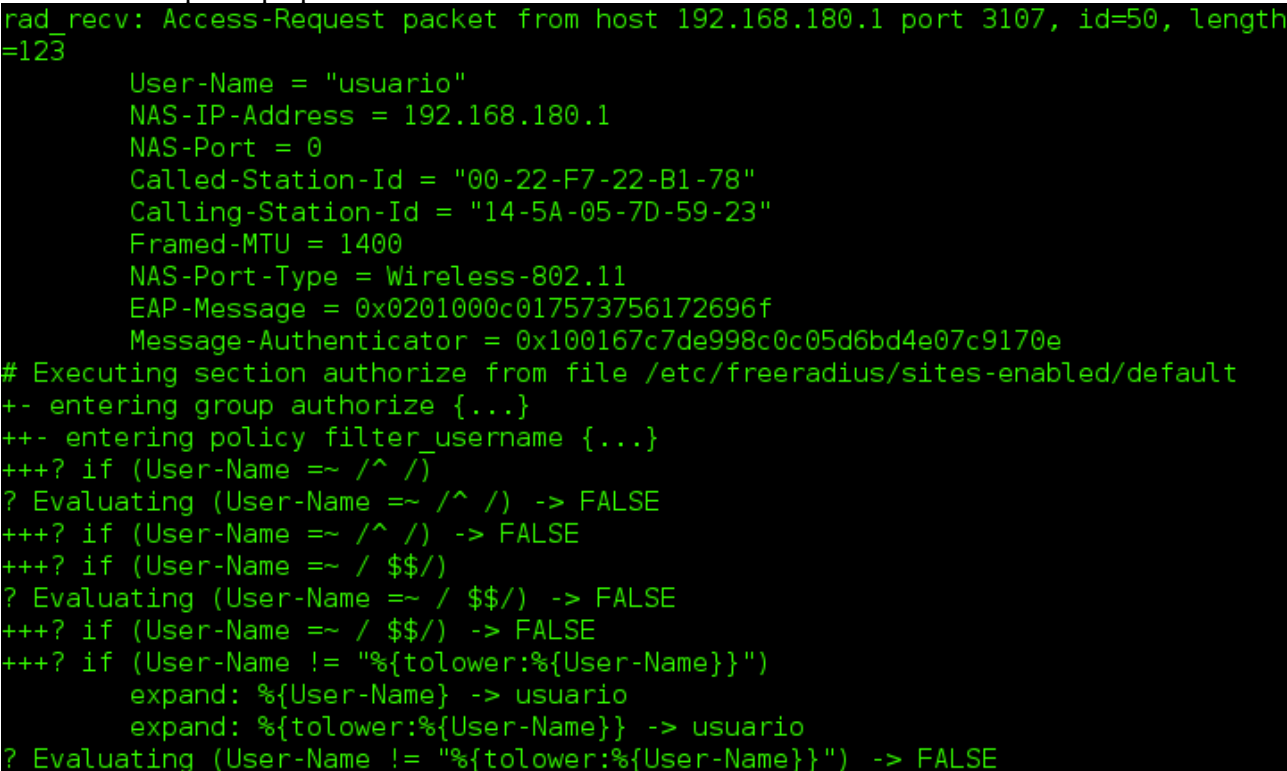

[ldap] performing user authorization for usuario ldap] expand: %{Stripped-User-Name} -> ... expanding second conditional ldap] ldap] expand: %{User-Name} -> usuario ldap] expand: (uid=%{%{Stripped-User-Name}:-%{User-Name}}) -> (uid=usuario)
[ldap] expand: dc=azeroth,dc=com -> dc=azeroth,dc=com [ldap] ldap\_get\_conn: Checking Id: 0 [ldap] ldap get conn: Got Id: 0 [ldap] attempting LDAP reconnection [ldap] (re)connect to 192.168.180.101:389, authentication 0 [ldap] setting TLS Require Cert to never [ldap] bind as cn=admin,dc=azeroth,dc=com/momaso to 192.168.180.101:389 [ldap] waiting for bind result ... [ldap] Bind was successful [ldap] performing search in dc=azeroth,dc=com, with filter (uid=usuario) [ldap] No default NMAS login sequence ldap] looking for check items in directory... [ldap] userPassword -> Password-With-Header == "usuario" [ldap] looking for reply items in directory... [ldap] user usuario authorized to use remote access [ldap] ldap\_release\_conn: Release Id: 0 +[ldap] returns ok +[expiration] returns noop ++[logintime] returns noop ERROR: No authenticate method (Auth-Type) found for the request: Rejecting the u ser Failed to authenticate the user. ogin incorrect: [usuario/<no User-Password attribute>] (from client 192.168.180 .1 port 0 cli 14-5A-05-7D-59-23) Jsing Post-Auth-Type Reject # Executing group from file /etc/freeradius/sites-enabled/default -- entering group REJECT {...} [attr filter.access reject] expand: %{User-Name} -> usuario attr filter: Matched entry DEFAULT at line 11 ++[attr filter.access reject] returns updated Delaying reject of request 2 for 1 seconds Going to the next request Waking up in 0.9 seconds. Sending delayed reject for request 2 Sending Access-Reject of id 52 to 192.168.180.1 port 3107

*l*aking up in 4.9 seconds.

#### Solucionando el problema, configurando PEAP

"PEAP" es un protocolo que encapsula al "Protocolo Extensible de Autenticación" (EAP) dentro de una "capa" de seguridad cifrada y auntenticada de transporte (TLS)

"PEAP" se creó con el objetivo de corregir las carencias de "EAP". "EAP" asumió un canal de comunicación protegído, como esto proporcionaba una seguridad física, no se necesitó ninguna instalación adicional para la protección de "EAP".

En este proyecto se ha utilizado PEAP por los siguientes motivos:

- Es seguro.
- Fácil de implementar.
- No necesita instalaciónes adicionales.

PEAP no está trabajando solo, aquí se convina con EAP-MSCHAP, por lo que podríamos en permitir la auntenticación con bases de datos como Microsoft NT y Microsoft Active Directory.

Vamos aplicarlo, arreglando la conectividad. Editamos el fichero /etc/freeradius/sites-enable/default

- En Authorize {} dejamos descomentado:
  - preprocess
  - auth\_log
  - chap
  - mschap
  - suffix
  - eap { ok=return }
  - ldap
  - expiration
  - logintime
  - ∘ pap
  - authenticate {}
    - Auth-Type MS-CHAP { mschap }
    - Auth-Type LDAP { ldap }
    - eap
- preacct {}
  - preprocess
    - acct\_unique
    - suffix
    - IPASS
    - nrdomain
    - files
- accounting {}
  - detail
  - radutmp
  - exec
  - attr\_filter.accounting\_response
- session {}
  - radutmp
  - post-auth {}

- main\_poll
- ldap
- exec

#### El resto lo dejamos por defecto

Editamos el fichero /etc/freeradius/sites-enable/default

- server inner-tunnel {
  - listen{
    - ipaddr = 127.0.0.1
    - port = 18120
    - type = auth

}

• authorize {

}

- mschap
- suffix
- update control { Proxy-To-Realm := LOCAL }
- eap { ok = return }
- Idap
- expiration
- logintime
- pap
  - }
- $\circ \quad authenticate \ \{$ 
  - Auth-Type PAP { pap }
  - Auth-Type CHAP { chap }
  - Auth-Type MS-CHAP { mschap }
  - unix
  - Auth-Type LDAP { ldap }
  - eap
  - }
- session {
  - radutmp
  - }
- $\circ$  post-auth {
  - Idap
  - Post-Auth-Type REJECT { attr\_filter.access\_reject }

Lo demas lo dejamos por defecto.

Editamos el fichero "/etc/freeradius/eap.conf

- eap{
  - o default\_eap\_type = mschapv2
  - $\circ$  timer\_expire = 60
  - o ignore\_unknown\_eap\_types = no
  - o cisco\_accounting\_username\_bug = no
  - $\circ$  max sessions = 4096
  - $\circ$  md5{}
  - $\circ$  leap{}
  - o gtc{ auth\_type = PAP }
  - tls {
    - certdir = \$ {confdir}/certs
    - cadir = \${confdir}/certs
    - private\_key\_password = whatever
    - private\_key\_file = \${certdir}/server.key
    - certificate\_file = \${certdir}/server.pem
    - CA\_file = \${cadir}/ca.pem
    - $dh_file = \{certdir\}/dh$
    - random\_file = /dev/urandom
    - CA\_path = \${cadir}
    - cipher\_list = "DEFAULT"
    - make\_cert\_command = "\${certdir}/bootstrap"
    - ecdh\_curve = "prime256v1"

. . . . . . . . }

El resto lo dejamos por defecto.

Probamos que funciona logueandonos en esta ocasión desde un Windows XP:

• Buscamos la red "PruebaRadius" en este caso. Accedemos a las propiedades de la conexión.

| seneral                | Redes inalámbricas                                                                                                    | Opciones avanzad                                                                    | BS                                   |
|------------------------|----------------------------------------------------------------------------------------------------|-------------------------------------------------------------------------------------|--------------------------------------|
| 🔽 Usa                  | r <u>W</u> indows para estab                                                                                                    | lecer mi configuració                                                               | n de red inalámbrica                 |
| Rede                   | s <u>d</u> isponibles: ———                                                                                                    |                                                                                     |                                      |
| Haga                   | clic en el siguiente ba                                                                                                    | otón para conectarse                                                                | o desconectarse de                   |
| redes                  | inaiambricas o para o                                                                                                    |                                                                                     |                                      |
|                        |                                                                                                    |                                                                                     | /er redes inalambricas               |
| Rede                   | s preferidas:                                                                                                    |                                                                                     |                                      |
| Cone                   | ctar automáticamente                                                                                                    | a redes disponibles e                                                               | en el orden siguiente:               |
| 8                      | Cueva (Automático)                                                                                                    |                                                                                     | Subir                                |
|                        |                                                                                                    |                                                                                     | <u></u> uon                          |
| *                      | SMC (Automático)                                                                                                    | ion (Autom                                                                          | Baiar                                |
| × × •                  | SMC (Automático)<br>block-internet-connect<br>PruebaRadius (Autom                                                                  | tion (Autom                                                                         | Bajar                                |
| **                     | SMC (Automático)<br>block-internet-connect<br>PruebaBadius (Autom                                                                  | tion (Autom<br>ático)                                                               | <u>B</u> ajar                        |
|                        | SMC (Automático)<br>olock-internet-connect<br>PruebaRadius (Autom<br>regar                                                         | tion (Autom<br>ático)                                                               | <u>B</u> ajar                        |
| Ag<br>Obten            | SMC (Automático)<br>block-internet-connect<br>PruebaRadius (Autom<br>regar<br>Quita<br>er más información ac                       | tion (Autom<br>ático)<br>r<br>Propiedades<br>erca de cómo                           | Bajar                                |
| Ag<br>Obten<br>estable | SMC (Automático)<br>block-internet-connect<br>PruebaRadius (Autom<br>regar Quita<br>er más información ac<br>acer una configuració | tion (Autom<br>ático)<br>r<br>Propiedades<br>rerca de cómo<br>n de red inalámbrica. | Bajar<br>Dpciones a <u>v</u> anzadas |

• En la pestaña "Asociación" configuramos de la siguiente forma:

| Asociación Autenticación I                                                          | Conexión                                         |             |
|-------------------------------------------------------------------------------------|--------------------------------------------------|-------------|
| Nombre de red (SSID):                                                               | PruebaRadius                                     |             |
| Conectarse incluso si la<br>Clave de red inalámbrica<br>Esta red requiere una clave | a red no está difundienc<br>e para lo siguiente: | 6           |
| Autenticación de red:                                                               | WPA                                              | ~           |
| <u>C</u> ifrado de datos:                                                           | AES                                              | ~           |
| Clave de red:                                                                       |                                                  |             |
| Confirmar calve de red:                                                             |                                                  |             |
| índice <u>d</u> e la clave                                                          | 1                                                |             |
| La clave se me proporo                                                              | iona automáticamente                             |             |
| Ésta es una red de <u>e</u> quipi<br>puntos de acceso inalámi                       | o a equipo (ad hoc). No<br>orico                 | se utilizan |

Debian Wheezy Stable + OpenLDAP + FreeRadius

• Nos dirigimos a la pestaña "Autenticación"

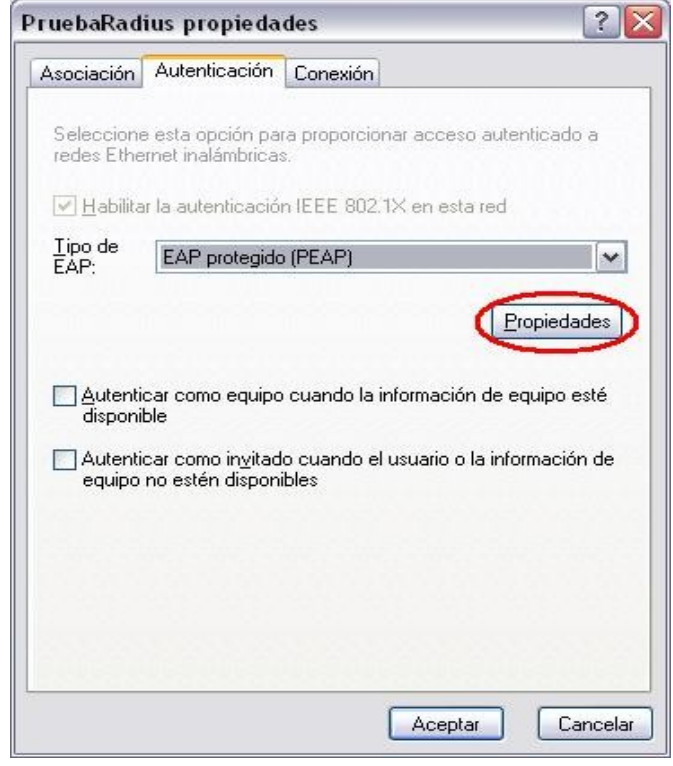

Seleccionamos EAP (PEAP) ya que así hemos configurado el server.

• En la ventana anterior pinchamos en "Propiedades":

| conectar:                                        |                      |                 |                     |
|--------------------------------------------------|----------------------|-----------------|---------------------|
| Validar un cert                                  | ificado de servidor  |                 |                     |
|                                                  |                      |                 |                     |
| Conectar a es                                    | tos servidores:      |                 |                     |
|                                                  |                      |                 |                     |
| Entidades emisor                                 | as raíz de confianza | 6               |                     |
| AAA Certific                                     | ate Services         |                 | ^                   |
| 🔲 AC Raíz Cer                                    | ticámara S.A.        |                 | 2                   |
| AC RAIZ DN                                       | IE                   |                 |                     |
| AC RAIZ FN                                       | MT-RCM               |                 |                     |
| AC1 RAIZ M                                       | TIN                  |                 |                     |
|                                                  | Root                 |                 |                     |
|                                                  |                      |                 |                     |
| Mo podir la int                                  | eruención del ucue   | io nara autoria | ar pliquer          |
| servidores o e                                   | entidades emisoras   | de certificados | de confianza.       |
|                                                  |                      |                 |                     |
| leccione el métod                                | o de autenticación:  |                 |                     |
| ontraseña segura                                 | (EAP-MSCHAP v2)      |                 | <u>C</u> onfigurar. |
|                                                  | vión rápida          |                 |                     |
| Habilitar record                                 |                      |                 |                     |
| ]Habilitar r <u>e</u> cone:<br>]Habilitar compro | haciones de cuaren   | tena            |                     |

En "Metodo de autenticación" selecionamos "EAP-MSCHAP v2).

 Pinchamos en "Aceptar" hasta salir de todas las ventanas, se conectará a la red y probamos a ver si tenemos "ping".

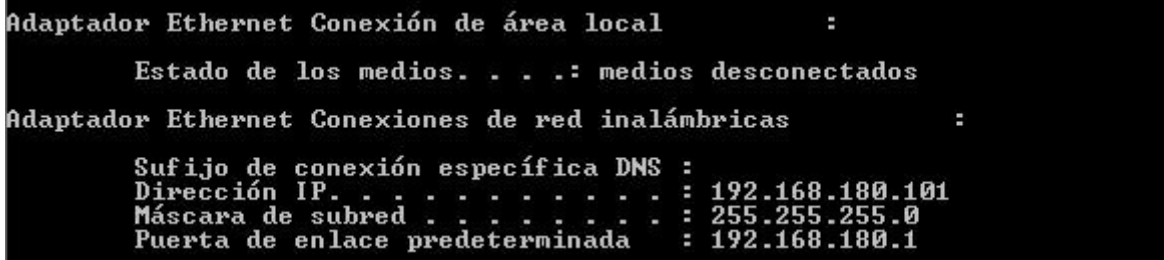

La prueba la he hecho con FreeRadius en modo "debug" (#freeradius -X, con el servicio parado) para poder ver detalladamente los pasos que se realizan para la conexión.

```
    Primero vemos como el cliente manda la petición:
        rad_recv: Access-Request packet from host 192.168.180.1 port 3077, i
            length=166
            User-Name = "prueba"
            NAS-IP-Address = 192.168.180.1
            NAS-Port = 0
            Called-Station-Id = "00-22-F7-22-B1-78"
            Calling-Station-Id = "00-25-D3-59-F2-02"
            Framed-MTU = 1400
            NAS-Port -Type = Wireless-802.11
            EAP-Message = 0x020900261900170301001bb185e2448f4c0eb644ead3
            c039509d55b080a2370471519a
            State = 0x4292c886459bd1da8febf189f9255e2c
            Message-Authenticator = 0x79101f9ec4b696dfb776929317a0750e
```

• Entramos en la fase de "Autorización":

```
# Executing section authorize from file /etc/freeradius/sites-enabled/inne
-tunnel
+- entering group authorize {...}
++[mschap] returns noop
[suffix] No '@' in User-Name = "prueba", looking up realm NULL
[suffix] No such realm "NULL"
++[suffix] returns noop
++[control] returns noop
[eap] EAP packet type response id 8 length 6
[eap] No EAP Start, assuming it's an on-going EAP conversation
++[eap] returns updated
[ldap] performing user authorization for prueba
[ldap] expand: %{Stripped-User-Name} ->
[ldap] ... expanding second conditional
[ldap] expand: %{User-Name} -> prueba
[ldap] expand: (uid=%{%{Stripped-User-Name}:-%{User-Name}}) -> (uid=prueb
a)
[ldap] expand: ou=People,dc=servidorldap,dc=azeroth,dc=com -> ou=People,d
=servidorldap,dc=azeroth,dc=com
 [ldap] ldap_get_conn: Checking Id: 0
 [ldap] ldap_get_conn: Got Id: 0
 [ldap] performing search in ou=People,dc=servidorldap,dc=azeroth,dc=com,
with filter (uid=prueba)
```

Seguimos con la fase de "Autenticación": • [ldap] ldap\_release\_conn: Release Id: 0 ++[ldap] returns ok ++[expiration] returns noop ++[logintime] returns noop [pap] WARNING: Auth-Type already set. Not setting to PAP ++[pap] returns noop Found Auth-Type = EAP # Executing group from file /etc/freeradius/sites-enabled/inner-tunnel +- entering group authenticate {...} [eap] Request found, released from the list [eap] EAP/mschapv2 [eap] processing type mschapv2 [eap] Freeing handler ++[eap] returns ok Login OK: [prueba] (from client radping port 0 via TLS tunnel) Procesos "post autenticación": Executing section post-auth from file /etc/freeradius/sites-enabled/inne -tunnel +- entering group post-auth {...} ++[ldap] returns noop 🛛 # server inner-tunnel [peap] Got tunneled reply code 2 MS-MPPE-Encryption-Policy = 0x00000001MS-MPPE-Encryption-Types = 0x00000006 MS-MPPE-Send-Key = 0xa03b9af53ddceb31a93f097df77410f5 MS-MPPE-Recv-Key = 0x59aaae6758ed2cb8744a41d27c260896 EAP-Message = 0x03080004User-Name = "prueba" peap] Got tunneled reply RADIUS code 2 MS-MPPE-Encryption-Policy = 0x00000001MS-MPPE-Encryption-Types = 0x00000006 MS-MPPE-Send-Key = 0xa03b9af53ddceb31a93f097df77410f5 MS-MPPE-Recv-Key = 0x59aaae6758ed2cb8744a41d27c260896EAP-Message =  $0 \times 03080004$ User-Name = "prueba" peap] Tunneled authentication was successful. peap] SUCCESS

Como vemos la autenticación fué satisfactoría.

• Devolvemos la respuesta al cliente:

```
Sending Access-Challenge of id 170 to 192.168.180.1 port 3077
EAP-Message = 0x010900261900170301001bc0c746cd65d53fc84e32dd83ccf9
fa397c5f681205a347d22d1f3c
Message-Authenticator = 0x000000000000000000000000000000000
State = 0x4292c886459bd1da8febf189f9255e2c
Finished request 40.
Going to the next request
Waking up in 4.8 seconds.
```

#### Conectamos desde un cliente Linux.

|          | Netw         | ork Connections      |     | + >   |
|----------|--------------|----------------------|-----|-------|
| 💉 Wired  | .II Wireless | .II Mobile Broadband | VPN | 💉 DSL |
| Name     |              | Last Used 🔺          | 1 + | Add   |
| PruebaRa | dius         | now                  |     |       |
| JAZZTEL  | 1CAD         | now                  |     | Edit  |

Edito la conexión para que veamos como la tengo configurada.

• Wireless:

|            |           | -       |                |                   |      |  |
|------------|-----------|---------|----------------|-------------------|------|--|
| Connection | n name:   | Prue    | baRadius       |                   |      |  |
| Connec     | t automat | tically | /              |                   |      |  |
| Wireless   | IPv4 Set  | tings   | IPv6 Settings  | Wireless Security |      |  |
| SSID:      |           |         | PruebaRadius   |                   |      |  |
| Mode:      |           |         | Infrastructure |                   | •    |  |
| BSSID:     |           |         |                |                   |      |  |
| Device M   | AC addre  | ss:     | C4:17:FE:34:E  | 5:71 (wlan0)      | •    |  |
| Cloned M   | AC addre  | ss:     |                |                   |      |  |
| MTU:       |           |         | automatic      | - + by            | /tes |  |
| MTU:       |           |         | automatic      | - + by            | /tes |  |
|            |           |         |                |                   |      |  |
|            |           |         |                |                   |      |  |

• Wireless Security:

| E                   | diting | g PruebaRadius                |                          | + | > |
|---------------------|--------|-------------------------------|--------------------------|---|---|
| Connection name:    | Prue   | ebaRadius                     |                          |   |   |
| Connect automat     | ticall | у                             |                          |   |   |
| Wireless IPv4 Set   | tings  | IPv6 Settings                 | Wireless Security        |   |   |
| Security:           | [      | WPA & WPA2 Er                 | terprise                 | • | ] |
| Authentication:     |        | Protected EAP (               | PEAP)                    | • | ] |
| Anonymous identi    | ty:    |                               |                          |   | ] |
| CA certificate:     | (      | (None)                        |                          | Đ | ] |
| PEAP version:       |        | Automatic                     |                          | • |   |
| Inner authenticatio | on:    | MSCHAPv2                      |                          | • |   |
| Username:           | (      | prueba                        |                          |   | ) |
| Password:           |        | prueba                        |                          |   | ] |
|                     |        | Ask for this p<br>Show passwo | assword every tim<br>ord | e |   |

Debian Wheezy Stable + OpenLDAP + FreeRadius

| He probado que funciona con otro usuario que he creado para asegurarme que está todo correcto: |
|------------------------------------------------------------------------------------------------|
| Sending Access-Accept of id 4 to 192.168.180.1 port 3077                                       |
| MS-MPPE-Recv-Key = 0xa65948d504ada32d35d9ced61f2d8a0c265426b3683534fc7                         |
| a8cb428c3c7c5e4                                                                                |
| MS-MPPE-Send-Key = 0x5af32747280792b029258eb2150422bdd6cd9928ccb7168b1                         |
| b4c2fbff80a2237                                                                                |
| EAP-Message = $0 \times 030a0004$                                                              |
| Message-Authenticator = 0x000000000000000000000000000000000                                    |
| User-Name = "gonzalo"                                                                          |
| Finished request 130.                                                                          |
| Going to the next request                                                                      |
| Waking up in 4.8 seconds.                                                                      |
| Cleaning up request 121 ID 251 with timestamp +4981                                            |

Realizamos un "ifconfig" desde el cliente y nos devuelve:

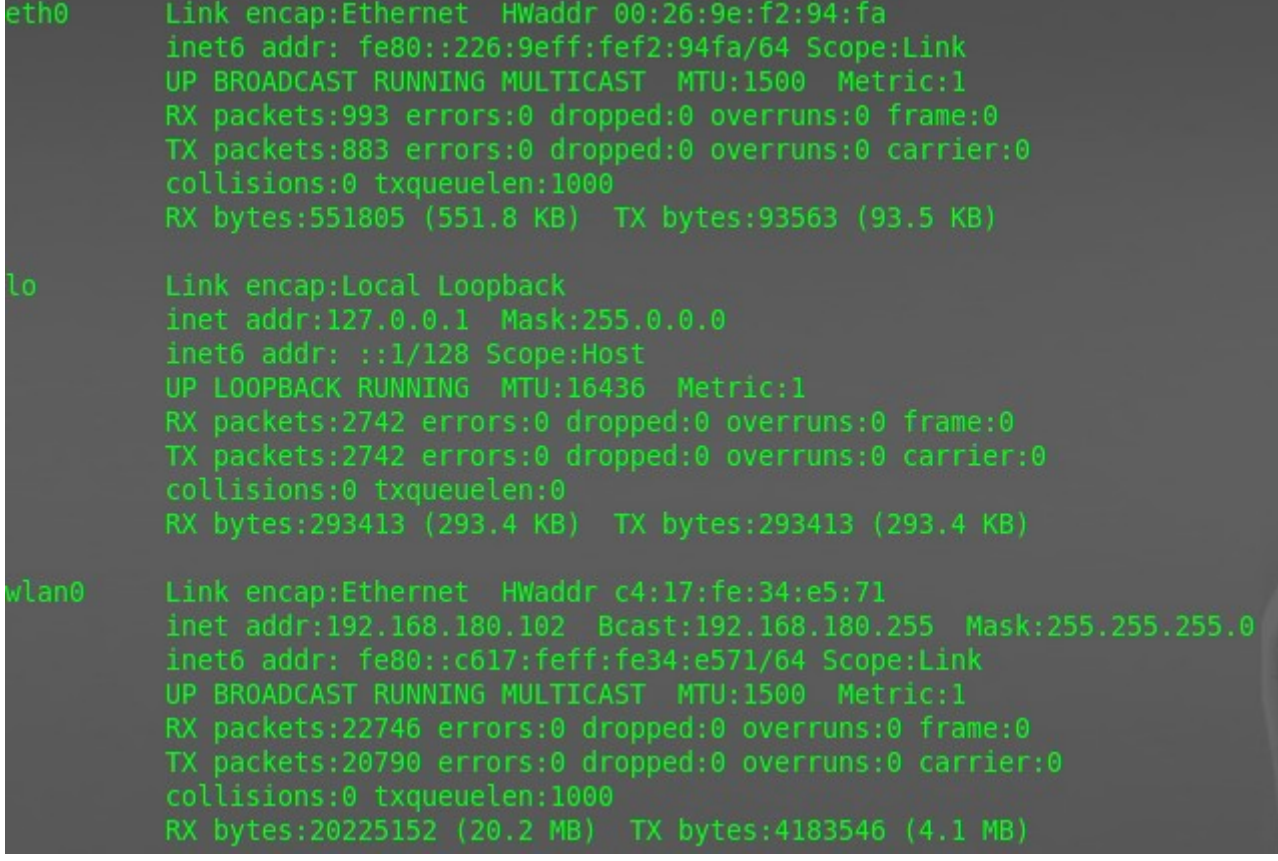

Vemos que está en el segmento de red 192.168.180.0/24, por lo que confirma que estoy conectado a la red inalámbrica.

Tenía la intención de probar de nuevo el funcionamiento en el ••••• iPhone pero al que tengo acceso está actualizado a la Beta1 de

iOS7 y tiene algún bug por el cual al conectar y recibir el certificado del servidor el botón de aceptarlo no realiza ningún proceso.

Esto me ha ocupado tiempo mirando que no fuese problema de la configuración del servidor...

| •••••            | 11:57       | 89% 🔳        |
|------------------|-------------|--------------|
| <b>〈</b> General | Información |              |
| n <del>c</del> u |             |              |
| Canciones        |             | 0            |
| Vídeos           |             | 10           |
| Fotos            |             | 614          |
| Aplicaciones     |             | 8            |
| Capacidad        |             | 13,6 GB      |
| Disponible       |             | 10,4 GB      |
| Versión          | 7.0         | (11A4372q)   |
| Operador         |             | Carrier 14.5 |
| Modelo           |             | MC604Y/A     |

Lo probamos en otro dispositivo, en este caso un iPad (3ª generación, "New iPad"), iOS 6.1.1

| iPad 🗢 12/6 - 11:54 - 223      | 3MB - 192.168.180.103 - PruebaRadius                          | 33% 💷                       |
|--------------------------------|---------------------------------------------------------------|-----------------------------|
| Ajustes                        | Wi-Fi                                                         |                             |
| Modo Avión                     |                                                               |                             |
| Wi-Fi PruebaRadius             | WI-FI                                                         |                             |
| Bluetooth No                   | Seleccione una red                                            |                             |
| No molestar                    | estaestadificil                                               |                             |
| Notificaciones                 | ✓ PruebaRadius                                                |                             |
| General                        | TPLINK                                                        |                             |
|                                | Otra                                                          | >                           |
| Brillo y fondo de pantalla     | Preguntar al conectar                                         | $\bigcirc \bigcirc$         |
| Marco de fotos                 | Se accederá automáticamente<br>conocidas. Si no hav ninguna r | a las redes<br>red conocida |
| Privacidad                     | disponible, deberá seleccionar una                            | a manualmente.              |
| iCloud                         |                                                               |                             |
| Correo, contactos, calendarios |                                                               |                             |
| T Notas                        |                                                               |                             |
| Recordatorios                  |                                                               |                             |
| O Mensajes                     |                                                               |                             |
| Sectime                        |                                                               |                             |
| Mapas                          |                                                               |                             |
| Mafari Safari                  |                                                               |                             |
| iTunes Store y App Store       |                                                               |                             |
| 💋 Música                       |                                                               |                             |
| Wideos                         |                                                               |                             |

Debian Wheezy Stable + OpenLDAP + FreeRadius

| Ajustes                                                                                                    | Wi-Fi PruebaRa         | idius                  |
|----------------------------------------------------------------------------------------------------|------------------------|------------------------|
| Modo Avión                                                                                                    |                        |                        |
| Wi-Fi PruebaRadius                                                                                                    | Omitir est             | a red                  |
| Bluetooth No                                                                                                    | Dirección IP           |                        |
| C No molestar                                                                                                    | DHCP BootF             | P Estática             |
| Notificaciones                                                                                                    | Dirección IP           | 192.168.180.103        |
| General                                                                                                    | Máscara de subred      | 255.255.255.0          |
| 3 Sonidos                                                                                                    | Router                 | 192.168.180.1          |
| Fillo y fondo de pantalla                                                                                                    | <b>DNS</b> 192.168     | 3.180.1, 192.168.180.1 |
| Marco de fotos                                                                                                    | Dominios de búsqueda   |                        |
| Privacidad                                                                                                    | ID de cliente          |                        |
|                                                                                                    | Benovar con            | ección                 |
| Cloud                                                                                                    | Renoval con            | icesion                |
| Correo, contactos, calendarios                                                                                                    | Proxy HTTP             |                        |
| Correo, contactos, calendarios                                                                                                    | Proxy HTTP<br>No Manua | al Automát.            |
| Correo, contactos, calendarios Notas Recordatorios                                                                                                    | Proxy HTTP<br>No Manua | al Automát.            |
| <ul> <li>Cloud</li> <li>Correo, contactos, calendarios</li> <li>Notas</li> <li>Recordatorios</li> <li>Mensajes</li> </ul>                                                                                     | Proxy HTTP<br>No Manua | al Automát.            |
| <ul> <li>Cloud</li> <li>Correo, contactos, calendarios</li> <li>Notas</li> <li>Recordatorios</li> <li>Mensajes</li> <li>FaceTime</li> </ul>                                                                   | Proxy HTTP<br>No Manua | al Automát.            |
| <ul> <li>Cloud</li> <li>Correo, contactos, calendarios</li> <li>Notas</li> <li>Recordatorios</li> <li>Mensajes</li> <li>FaceTime</li> <li>Mapas</li> </ul>                                                    | Proxy HTTP<br>No Manua | al Automát.            |
| <ul> <li>Cloud</li> <li>Correo, contactos, calendarios</li> <li>Notas</li> <li>Recordatorios</li> <li>Mensajes</li> <li>FaceTime</li> <li>Mapas</li> <li>Safari</li> </ul>                                    | Proxy HTTP<br>No Manua | al Automát.            |
| <ul> <li>Icloud</li> <li>Correo, contactos, calendarios</li> <li>Notas</li> <li>Recordatorios</li> <li>Mensajes</li> <li>FaceTime</li> <li>Mapas</li> <li>Safari</li> <li>iTunes Store y App Store</li> </ul> | Proxy HTTP<br>No Manua | al Automát.            |
| <ul> <li>Icloud</li> <li>Correo, contactos, calendarios</li> <li>Notas</li> <li>Recordatorios</li> <li>Mensajes</li> <li>FaceTime</li> <li>Mapas</li> <li>Safari</li> <li>Sufari</li> <li>Música</li> </ul>   | Proxy HTTP<br>No Manua | al Automát.            |

Ahora toca un dispositivo Android, en mi caso un Nexu 4, fabricado por LG

Nos dirigimos a la configuración de redes inalámbricas: •

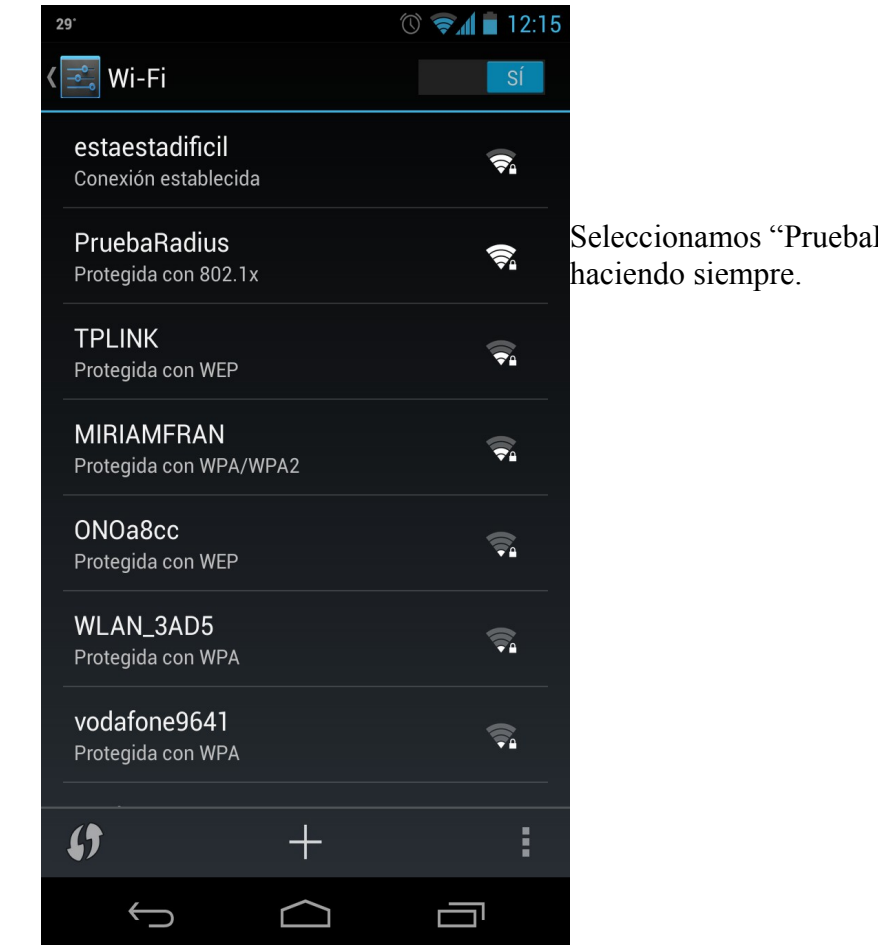

• Vemos los detalles de la conexión:

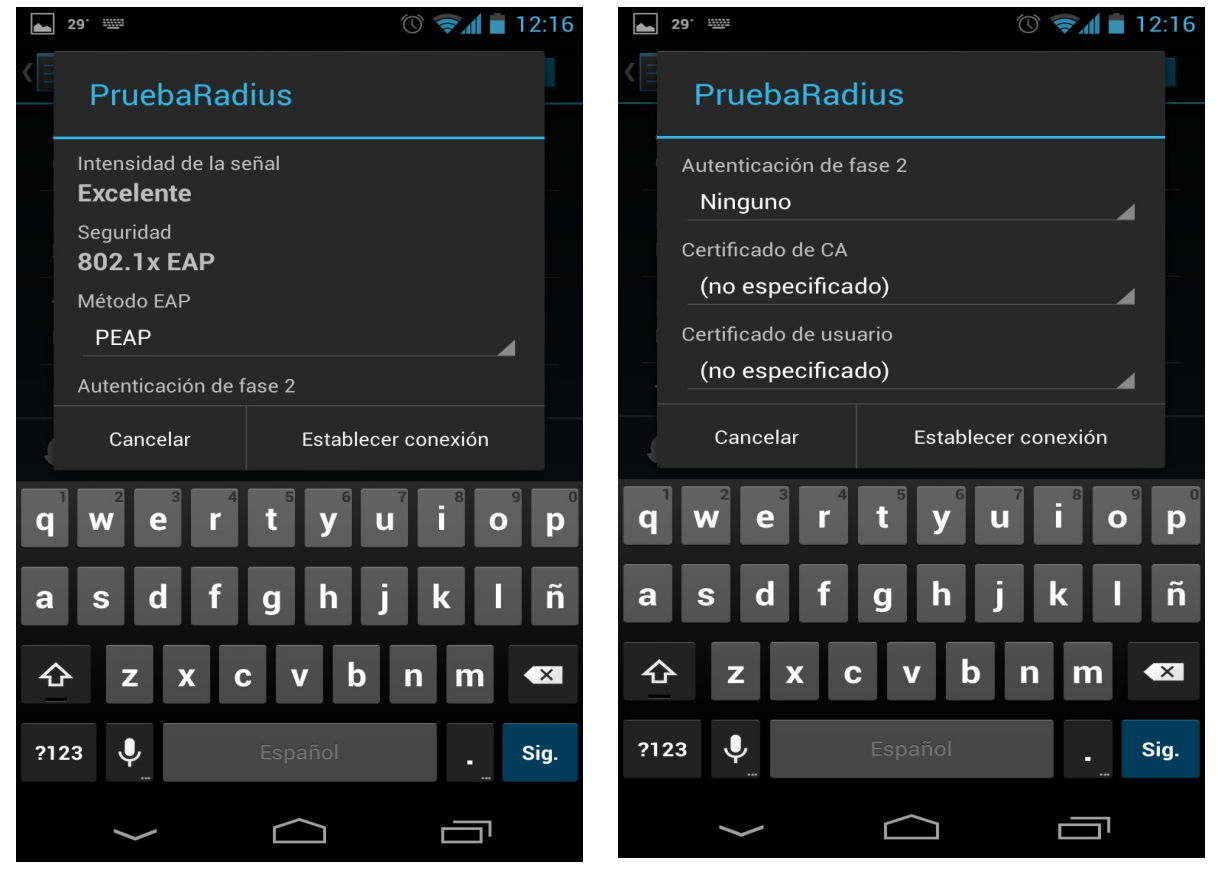

Seleccionamos "PruebaRadius" como venimos

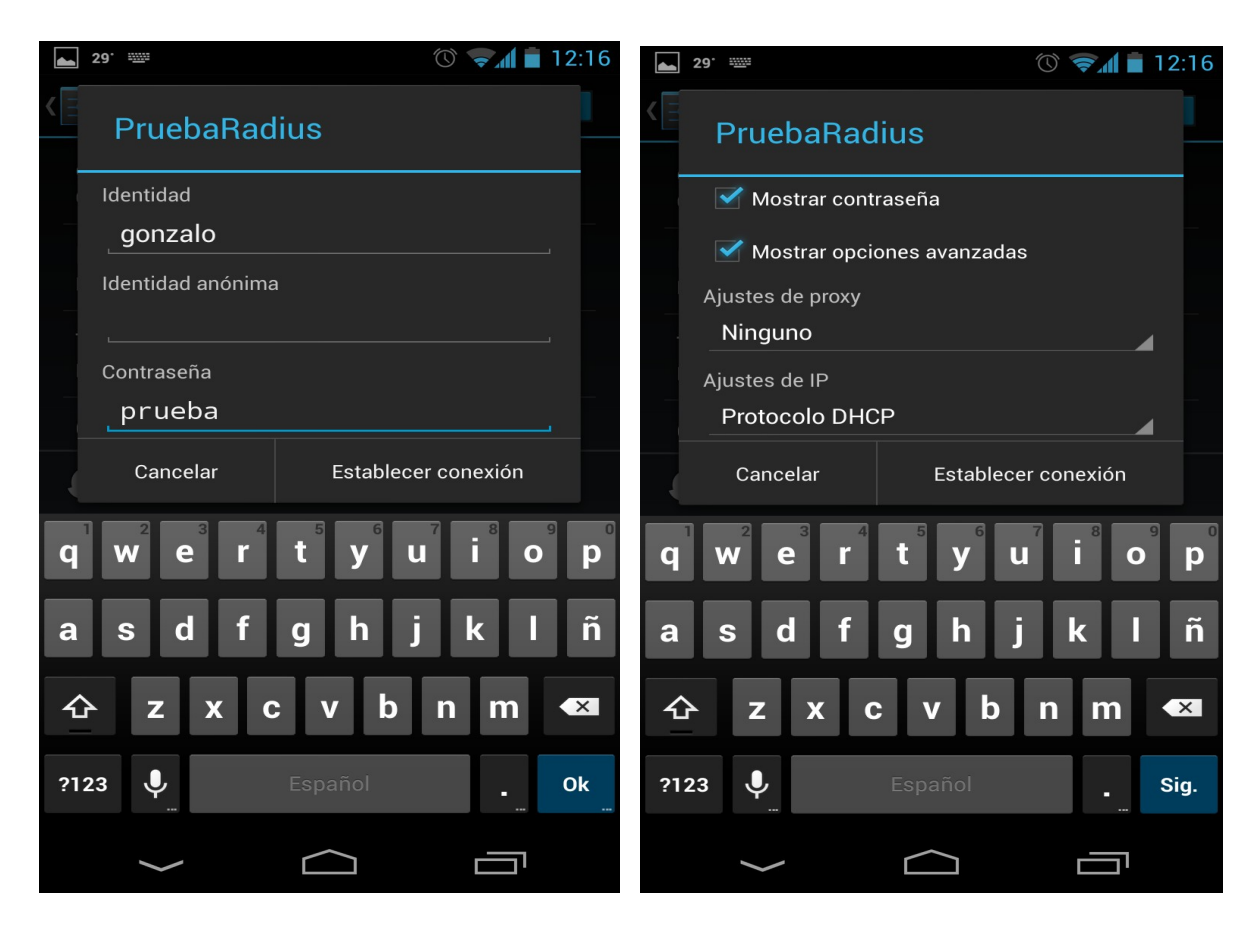

Conectamos a la red:

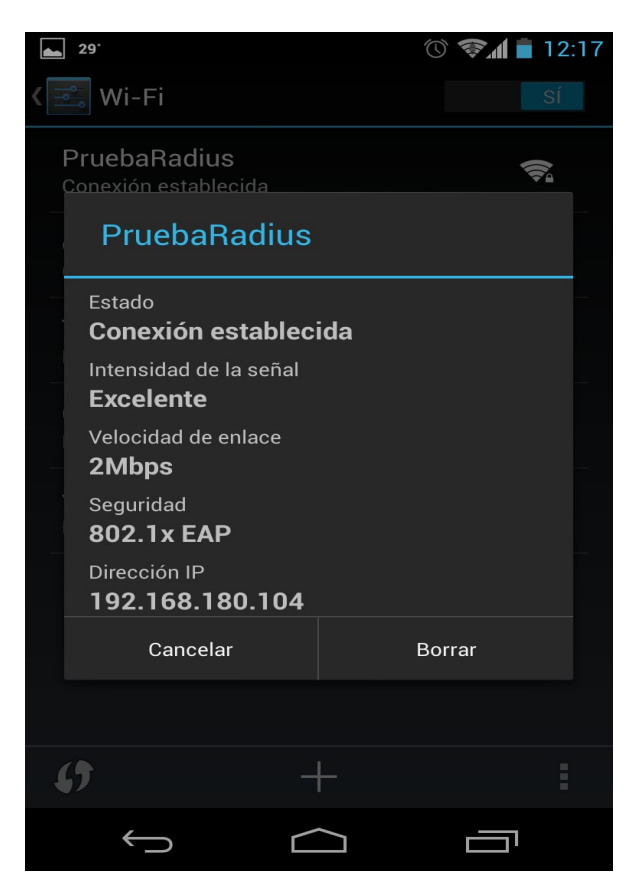

#### Configuración del cliente en Windows7

• Editamos las propiedades de la conexión Wifi "PruebaRadius"

Ver información básica acerca del equipo Edición de Windows Windows 7 Home Premium Copyright © 2009 Microsoft Corporation. Reservados todos los derechos. Service Pack 1 x Propiedades de la red inalámbrica PruebaRadius Conexión Seguridad Nombre: PruebaRadius SSID: PruebaRadius Tipo de red: Punto de acceso Vindows Disponibilidad de red: Todos los usuarios GHz 2.30 GHz Conectarse automáticamente cuando esta red esté dentro del alcance Conectarse a una red con mayor preferencia si está disponible lisponible para e Conectarse aunque la red no difunda su nombre (SSID)

• En la pestaña "Seguridad":

| Edición de Windows                                           |                                                                                                    |
|--------------------------------------------------------------|----------------------------------------------------------------------------------------------------|
|                                                              |                                                                                                    |
| Windows 7 Home Premium                                       |                                                                                                    |
| Copyright © 2009 Microsoft Corporation. Reservados todos los | derechos.                                                                                                    |
| Service Pack 1                                               |                                                                                                    |
| Propiedades de la red inalámbrica PruebaRadius               |                                                                                                    |
| Conexión Seguridad                                           |                                                                                                    |
| Tipo de seguridad: WPA-Enterprise -                          |                                                                                                    |
| Tipo de cifrado:                                             | Windows                                                                                                    |
|                                                              | )GHz 2.30 GHz                                                                                                    |
| Elija un método de autenticación de red:                     |                                                                                                    |
| Microsoft: EAP protegido (PEAP)   Configuración              | lisponible para esta pantalla                                                                                                    |
| Vez que inicie sesión                                        | -                                                                                                    |
|                                                              |                                                                                                    |
|                                                              |                                                                                                    |
|                                                              |                                                                                                    |
| Configuración avanzada                                       |                                                                                                    |
|                                                              | Edición de Windows<br>Windows 7 Home Premium<br>Copyright © 2009 Microsoft Corporation. Reservados todos los<br>Service Pack 1<br>Propiedades de la red inalámbrica PruebaRadius<br>Conexión Seguridad<br>Tipo de seguridad: WPA-Enterprise •<br>Tipo de cifrado: AES •<br>Elija un método de autenticación de red:<br>Microsoft: EAP protegido (PEAP) • Configuración<br>© Recordar mis credenciales para esta conexión cada<br>vez que inicie sesión |

• Pinchamos en "Configuración" y editamos la configuración para que quede así:

| Propiedades de EAP protegido                                                                                                    |
|----------------------------------------------------------------------------------------------------|
| Al conectar:                                                                                                    |
| Validar un certificado de servidor                                                                                                    |
| Conectarse a estos servidores:                                                                                                    |
|                                                                                                    |
| Entidades de certificación raíz de confianza;                                                                                                    |
| AC RAIZ FNMT-RCM                                                                                                    |
| AddTrust External CA Root                                                                                                    |
| America Online Root Certification Authority 1                                                                                                    |
| avast! Mail Scanner Root                                                                                                    |
| Baltimore CyberTrust Root                                                                                                    |
| Certum CA                                                                                                    |
| Chambers of Commerce Root                                                                                                    |
| ۰                                                                                                    |
| ✓ No pedir la intervención del usuario para autorizar nuevos servidores o entidades de certificación de confianza. Seleccione el método de autenticación: |
| Contraseña segura (EAP-MSCHAP v2)  Configurar                                                                                                    |
| Habilitar reconevión rápida                                                                                                    |
| Aplicar Protección de acceso a redes                                                                                                    |
| Desconectar si servidor no presenta TLV con enlace de cifrado                                                                                             |
| Habilitar privacidad<br>de identidad                                                                                                    |
| Aceptar Cancelar                                                                                                    |

• Pinchamos en "Configurar":

| Propiedades de EAP protegido                                                                                                    | 23   |
|----------------------------------------------------------------------------------------------------|------|
| Al conectar:<br>Validar un certificado de servidor<br>Conectarse a estos servidores:                                                                                                    |      |
| Propiedades de EAP MSCHAPv2                                                                                                    |      |
| Seleccione el método de autenticación:<br>Contraseña segura (EAP-MSCHAP v2) Config<br>Habilitar reconexión rápida<br>Aplicar Protección de acceso a redes<br>Desconectar si servidor no presenta TLV con enlace de cifrado<br>Habilitar privacidad<br>de identidad<br>Aceptar Car | urar |

• Salimos de las ventanas hasta la que contenía la pestaña "Seguridad" y pinchamos en "Configuración avanzada" y lo dejamos como aparece en la captura:

| Configuración avanzada                                                                |
|---------------------------------------------------------------------------------------|
| Configuración de 802.1X                                                               |
| Specificar modo de autenticación:                                                     |
| Autenticación de usuarios 🔻 Guardar credenciales                                      |
| Eliminar credenciales de todos los usuarios                                           |
| Habilitar inicio de sesión único en esta red                                          |
| <ul> <li>Realizar inmediatamente antes de que el usuario inicie<br/>sesión</li> </ul> |
| Realizar inmediatamente después de que el usuario<br>inicie sesión                    |
| Retraso máximo (segundos): 10                                                         |
| ✓ Permitir cuadros de diálogo adicionales durante el inicio<br>de sesión único        |
| Esta red usa LAN virtuales separadas para la<br>autenticación de usuarios y equipos   |
|                                                                                       |
|                                                                                       |
|                                                                                       |
|                                                                                       |
| Aceptar Cancelar                                                                      |

#### Conectamos:

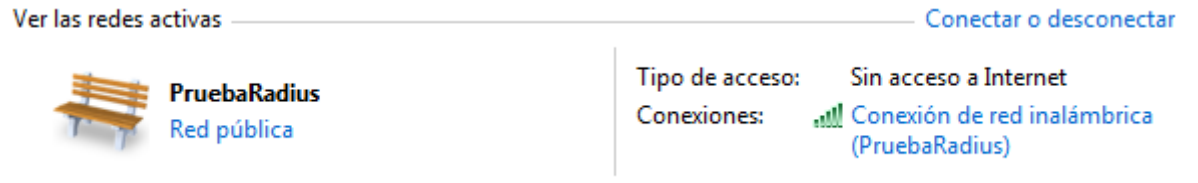

#### Dispositivos probados que no funcionan con Radius

- PlayStation Vita (Modelo Wifi&3G).
- Nintendo 3DS

#### Problemas ocurridos durante el proyecto

• Flash corrupted Linksys WRT54GL v1.1

El router/AP poseia un firmware NO oficial, en concreto un dd-wrt chillispot.

En principio por un mal flasheo e instalación del firmware durante su funcionamiento quedo "bricked", de tal forma que no podía hacerle "ping", conectarme por "tftp" o recuperarlo puenteando la patilla 16 de la flash a tierra.

Para recuperarlo monté un cable jtag.

Componentes necesarios:

- 4 resistencias del 100 Ohm.
- 1 conector DB25 macho.
- 1 conector de 12 pines para el puerto jtag.
- Cable plano.

#### Colocamos los pines como vemos en la parte superior derecha.

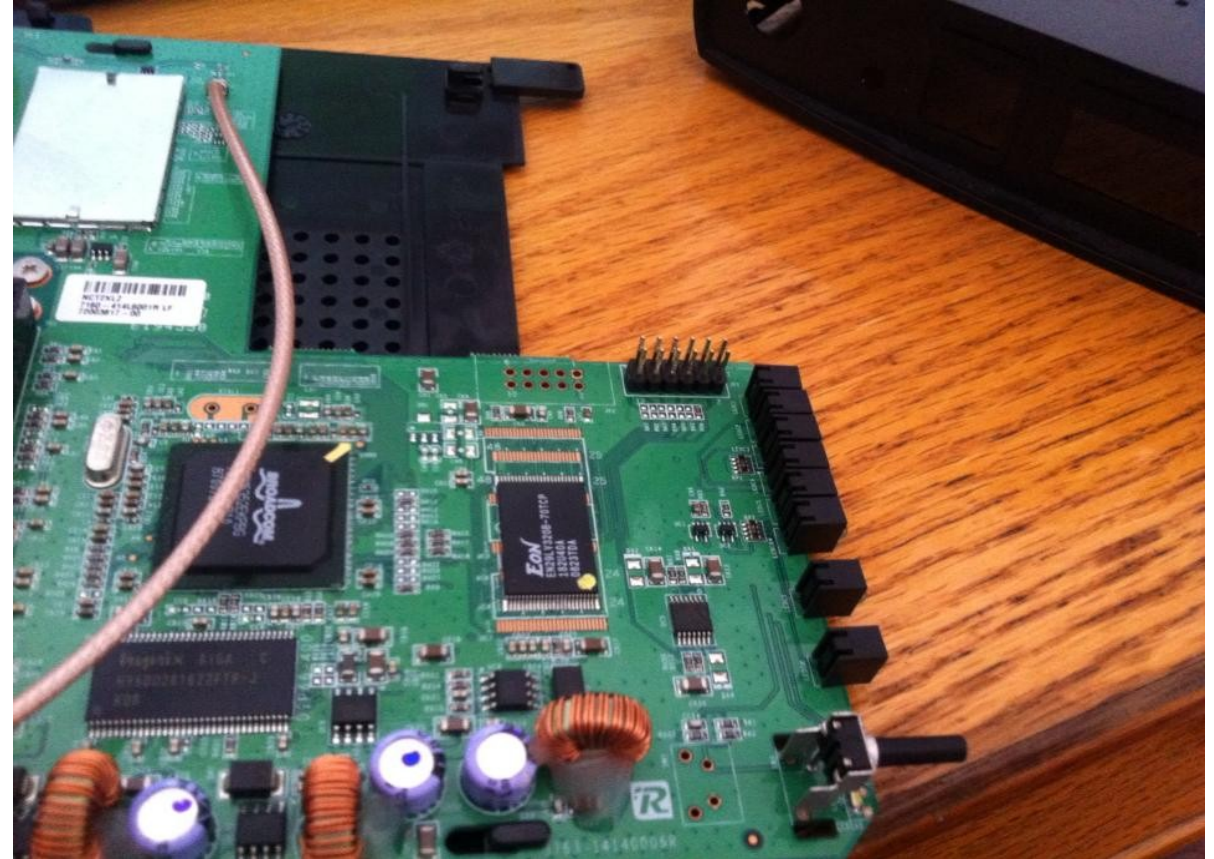

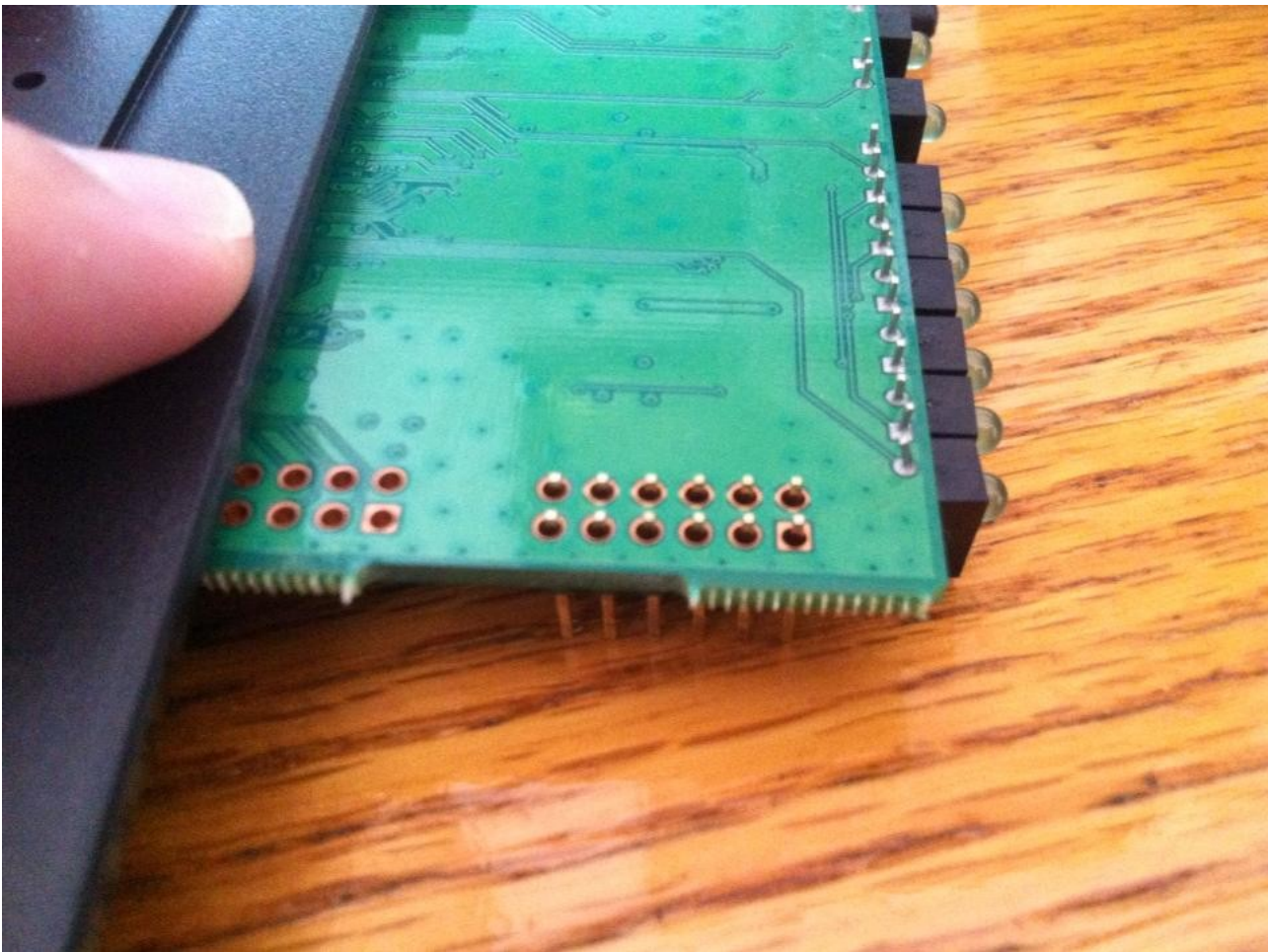

Aquí vemos la parte inferior, donde se soldarán los pines. Empezamos a soldar los pines.

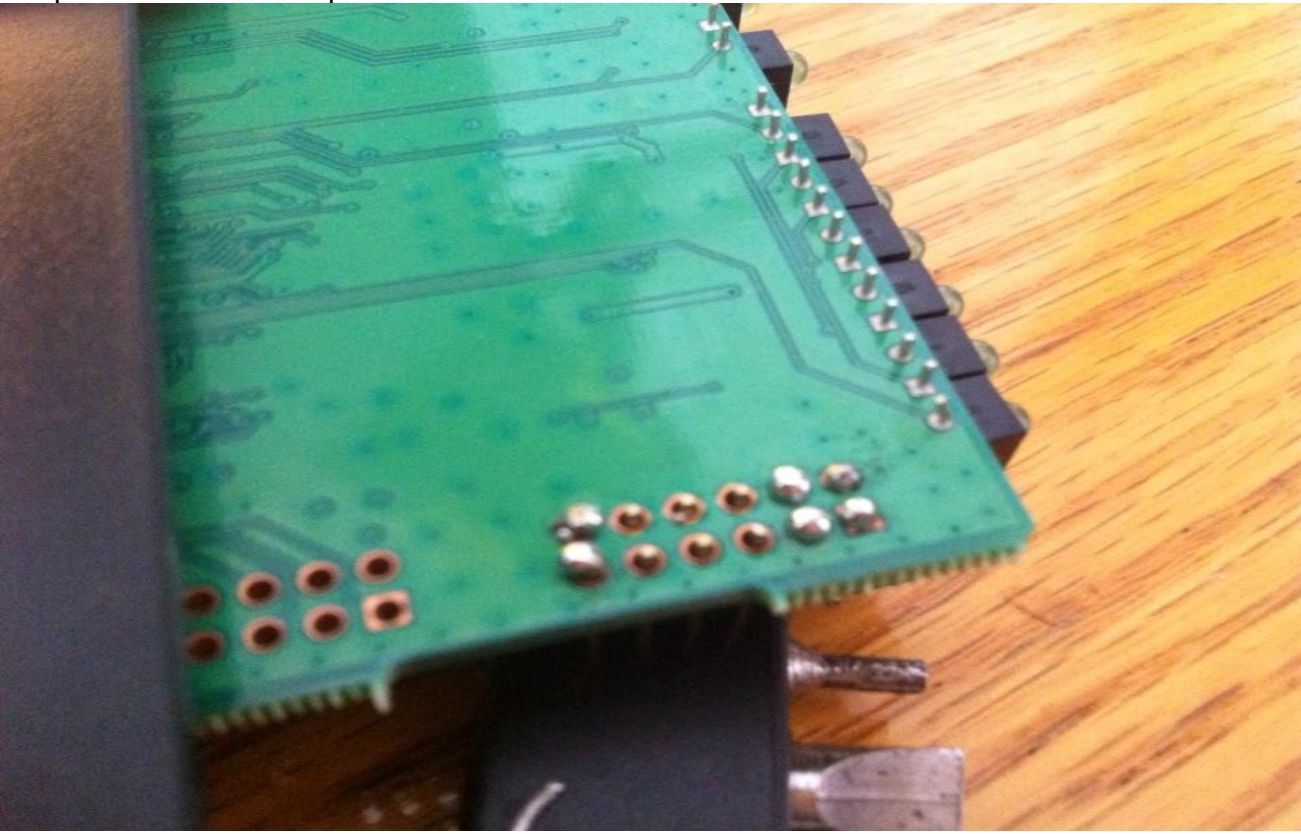

Conectamos el cable al puerto jtag y al pc.

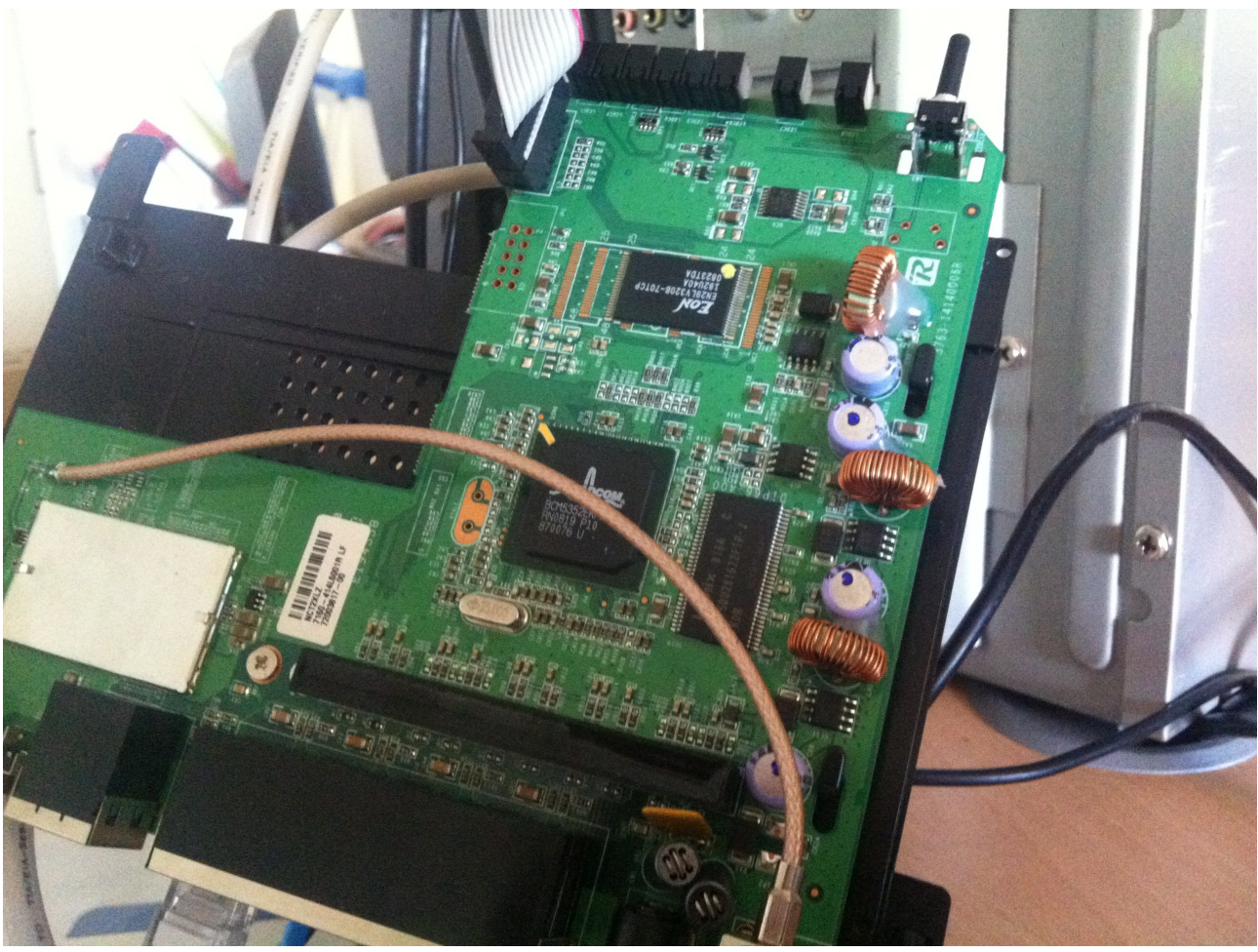

Descargamos el Tjtag v3. Guardamos el "giveio.sys" en System32/drivers. Abrimos el "loaddrv.exe". Le indicamos la ruta al "giveio.sys", pinchamos en "install", reiniciamos el equipo, volvemos abrir "loaddrv.exe" e iniciamos el servicio.

Copiamos el .cfe en el firectorio donde está el "tjtag".

Ahora abrimos "simbolos del sistema" y nos dirigimos a la carpeta donde está el "Tjtag". Renombramos el ejecutame para que resulte más facil, en mi caso a tjtagv3. Ejecutamos los siguientes comandos:

- tjtagv3 -erase:cfe
- tjtagv3 -erase:nvram
- tjtagv3 -erase:kernel
- tjtagv3 -flash:cfe

- 🗆 🗙

#### Cuando termine el proceso:

| C:\WINDOWS\system32\cmd.exe                                                                                                    |                                                     | - 🗆 ×                                    |
|----------------------------------------------------------------------------------------------------|-----------------------------------------------------|------------------------------------------|
| [ 99% Flashed] 1fc3ff40: ff<br>[ 99% Flashed] 1fc3ff50: ff<br>[ 99% Flashed] 1fc3ff50: ff<br>[ 99% Flashed] 1fc3ff60: ff<br>[ 99% Flashed] 1fc3ff80: ff<br>[ 99% Flashed] 1fc3ff90: ff<br>[ 99% Flashed] 1fc3ffa0: ff<br>[ 99% Flashed] 1fc3ffb0: ff<br>[ 99% Flashed] 1fc3ffc0: ff<br>[ 99% Flashed] 1fc3ffc0: ff<br>[ 99% Flashed] 1fc3ffd0: ff<br>[ 99% Flashed] 1fc3fff0: ff<br>[ 99% Flashed] 1fc3fff0: ff<br>[ 99% Flashed] 1fc3fff0: ff<br>[ 99% Flashed] 1fc3fff0: ff<br>] 99% Flashed] 1fc3fff0: ff<br>] 99% Flashed] 1fc3fff0: ff<br>] 99% Flashed] 1fc3fff0: ff<br>] 99% Flashed] 1fc3fff0: ff | ffff fffffff fffffff<br>ffff fffffff<br>ffff ffffff |                                          |
| Flashing Routine Complete                                                                                                    |                                                     |                                          |
| elapsed time: 589 seconds<br>*** REQUESTED OPERATION IS C                                                                                                    | IPLETE ***                                          |                                          |
| C:\Documents and Settings\Adm<br>-Brick Program Newer Version>                                                                                                    | istrador\Escritorio\De<br>lindows 32 users XP Vis   | e-Bricking\Tjtag v3.0.1 (De<br>ta 7 etc> |

Ahora apagamos y encendemos el router quitando el cable de alimentación. Configuramos nuestra interfaz de red con una IP estática (192.168.1.2) con el "gateway" 192.168.1.1.

Probamos hacer "ping" a la "192.168.1.1".

Descargamos el firmware de nuestro router de la web de linksys. Abrimos ahora "tftp" de linksys, indicamos:

- IP: 192.168.1.1
- Password: admin
- File: firmware.bin

C:\WINDOWS\system32\cmd.exe

| Paquetes: enviados = 3<br>(0% perdidos),<br>Tiempos aproximados de ida<br>Mínimo = Oms, Máximo<br>Control-C | 3, recibidos = 3, perdidos = 0<br>a y vuelta en milisegundos:<br>Vupgrade Firmware Version 1.255 | ×        |    |
|----------------------------------------------------------------------------------------------------|--------------------------------------------------------------------------------------------------|----------|----|
| ~C<br>C:\Documents and Settings<br>-Brick Program Newer Vers                                                | Server : 192.168.1.1                                                                             | v3.0.1 9 | De |
| Configuración IP de Windo                                                                                   | Password : ****                                                                                  |          |    |
| Adaptador Ethernet Conexi                                                                                   | File : C:\Documents and Settings\Admini                                                          |          |    |
| Sufijo de conexió<br>Dirección IP<br>Máscara de subred<br>Puerta de enlace                                  | When upgrade fails, the program will retry 99 🛨 times.                                           |          |    |
| Adaptador Ethernet Conexi                                                                                   | Retry (1/99)                                                                                     | <u> </u> |    |
| Estado de los med<br>C:\Documents and Settings                                                              | UpgradeClose                                                                                     | v3.0.1   | De |

Accedemos desde el navegador de internet a la 192.168.1.1.

| LINKSYS                                                    | <sup>®</sup> by Cisco                    |              |           |                            |                          | Versi∳n de                                     | el Firmware: v4.30.16                           |
|------------------------------------------------------------|------------------------------------------|--------------|-----------|----------------------------|--------------------------|------------------------------------------------|-------------------------------------------------|
|                                                            |                                          |              |           | Enrutador de ba            | unda ancha W             | ireless-G                                      | WRT54GL                                         |
| Configuraci �n                                             | Configuraci <b>⊕</b> n                   | Inal �mbrica | Seguridad | Restricciones de<br>acceso | Aplicaciones<br>& Juegos | Administrac                                    | si <b>≑</b> n Estado                            |
|                                                            | Configuraci 🖬 b 😻 s                      | ica   DDNS   | Clonaci♥r | i de direcciones MAC       | Enrutamiento             | ) avanzado                                     |                                                 |
| Idioma                                                     |                                          |              |           |                            |                          |                                                |                                                 |
| Seleccione su idioma                                       | Espa�ol                                  | *            |           |                            |                          | Configuraci 4<br>- DHCP: este                  | <b>♦n autom ♦tica</b><br>valor se utiliza       |
| Configuraci∳n de<br>Internet                               |                                          |              |           |                            |                          | principalmente<br>de cable.                    | con operadores                                  |
| Tipo de conexi�n a<br>Internet                             | Configuraci                              | �n autom�tic | a-DHCP 🔽  |                            |                          | Nombre de l<br>el nombre de l<br>proporcionado | <b>iost:</b> Introduzca<br>nost<br>n por su ISP |
| Configuraci �n opcional<br>(necesario para algunos<br>ISP) | Nombre del<br>enrutador:                 | WRT54G       | iL        |                            |                          | Nombre de o<br>Introduzca el r                 | <b>Iominio:</b><br>nombre de dominio            |
|                                                            | Nombre de host:<br>Nombre de<br>dominio: |              |           |                            |                          | M∳s                                            | i por su isr.                                   |
|                                                            | MTU:                                     | Autom        | tico 💌    |                            |                          | 0                                              |                                                 |
|                                                            | Tama�o:                                  | 1500         |           |                            | _                        | direcci �n del                                 | enrutador.                                      |
| Configuraci�n de red                                       |                                          |              |           |                            |                          | M <b>♦scara de</b><br>m�scara de s             | s <b>ubred:</b> Es la<br>subred del             |
| IP del enrutador                                           | Direcci �n IP loca<br>M�ccore de         | al: 192.16   | 8.1.1     |                            |                          | enrutador.                                     |                                                 |

#### Configuración de "phpldapadmin" para reconocer el dominio

En la ventana de logueo puede que nos aparezca "cn=admin,dc=example,dc=com". Aunque lo cambiemos y nos logueemos con el nuestro puede aparecer "No hay base para example.com".

Esto es un problema que puede parecer "evidente" y tal, pero que me ha dado algún que otro quebradero de cabeza. Vamos a solucionarlo:

• Editamos el fichero "/etc/phpldapadmin/config.php

- Modificamos la línea: \$Idapservers->SetValue(\$i,'server','base',array('dc=example,dc=com')); por lo que necesitemos, en mi caso quedaría \$Idapservers->SetValue(\$i,'server','base',array('dc=servidorIdap,dc=azeroth,dc=com'));.
- Modificamos: \$Idapservers->SetValue(\$i,'login','dn','cn=admin,dc=example,dc=com'); por \$Idapservers->SetValue(\$i,'login','dn','cn=admin,dc=servidorldap,dc=azeroth,dc=com');.

#### **Agradecimientos**

- Profesores IES Gonzalo Nazareno, por la ayuda a realizar este proyecto.
- <u>http://freeradius.1045715.n5.nabble.com</u> Donde he podido consultar errores y que gracias a las preguntas de antiguos miembros de la Web he podido entender muchos de los problemas que he tenido.
- Wikipedia. Para conocer en que consisten ciertos aspectos técnicos.